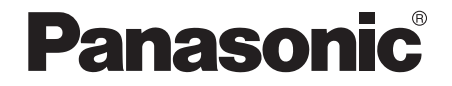

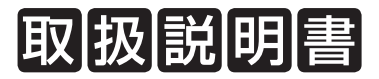

### 

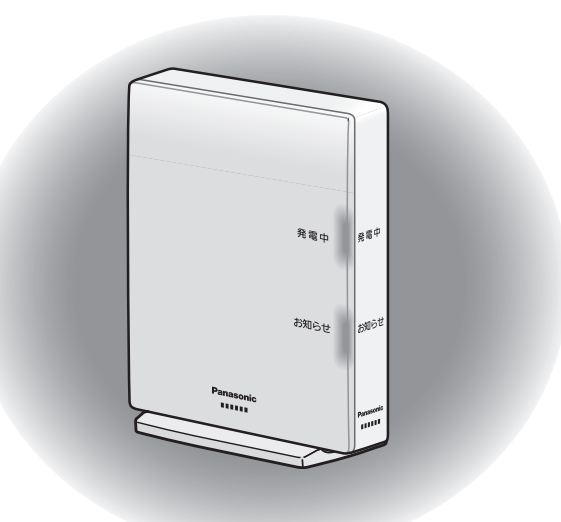

このたびは、パナソニック製品をお買い上げいただき、 保証書別添付 まことにありがとうございます。

●取扱説明書をよくお読みのうえ、正しく安全にお使いください。

### で使用前に「安全上のご注意」(6~7ページ)を必ずお読みください。

●保証書は、「お買い上げ日・販売店名」などの記入を確かめ、取扱説明書とともに 大切に保管してください。

パナソニックの会員サイト「CLUB Panasonic」で「ご愛用者登録」をお願いします。詳しくは、60ページをご覧ください。

# もくじ

| はし | ະທຸເ                 | 2  |
|----|----------------------|----|
|    | もくじ・・・・・             | ·2 |
|    | システムのあらまし            | •4 |
|    | 安全上のご注意              | •6 |
|    | マ注意······            | .8 |
|    | 各部のなまえとはたらき          | 20 |
|    | ご使用の前に知っておいていただきたいこと | 23 |

| 準備編                   | 25   |
|-----------------------|------|
|                       |      |
| AiSEG2の画面を表示する        | · 25 |
| AiSEG2で提供しているサービスについて | · 28 |
| サービスを登録する             | · 29 |

| 操作編・・・・・・・・・・・・・・・・・・・・・・・・・・・・・・・・・・・・ | 38 |
|-----------------------------------------|----|
| AiSEG2を操作する                             | 38 |
| 家全体の状態を確認する(マイホーム)                      | 40 |
| 電気の流れを確認する                              | 41 |
| 履歴をグラフで確認する                             | 42 |
| 宅内から機器をコントロールする                         | 43 |
| 戸締りを確認する(報知モードを設定する)・・・・・・・・・・・・        | 46 |
| 空気環境を確認する                               | 47 |
| スマートメーターを確認する                           | 48 |
| 各種お知らせ情報を確認する                           | 49 |

| トラブル編・・・・・       | • 51    |
|------------------|---------|
| お知らせランプが点灯/点滅したら | 51      |
| 故障かな?と思ったら       | ···· 53 |
| 状態ランプ表示について      | 55      |
| 仕様               | 56      |
| 商標について           | ···· 58 |
| 保証とアフターサービス      | 59      |

本製品の各種説明書を下記から確認することもできま す。(当社ホームページに掲載) より詳しい説明については、「取扱説明書(詳細版)」を 参照してください。

■閲覧用アドレス MKN704 https://www2.panasonic.biz/ls/ai/ products/search/manual/index

products/search/manual/index. jsp?item\_no=MKN704&srcd=SJSB

**MKN705** 

https://www2.panasonic.biz/ls/ai/ products/search/manual/index. jsp?item\_no=MKN705&srcd=SJSB

・閲覧用アドレスはAiSEG2の画面で表示させることもできます。 (参照)取扱説明書(詳細版)311ページ)

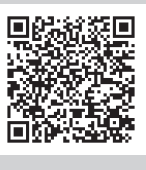

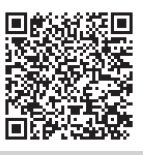

# システムのあらまし

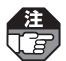

●太陽光発電システムの「全量買取方式」を採用した場合の、全量買取方式のあらましと操作については取扱説明書(詳細版)223ページを参照してください。

●MKN705をお使いの場合、マンションによって設置設備や使用できる機能が異なります。ご確認のうえ正しくお使いください。設置設備や使用できる機能がわからない場合は、管理会社や管理員室などにお問い合わせください。

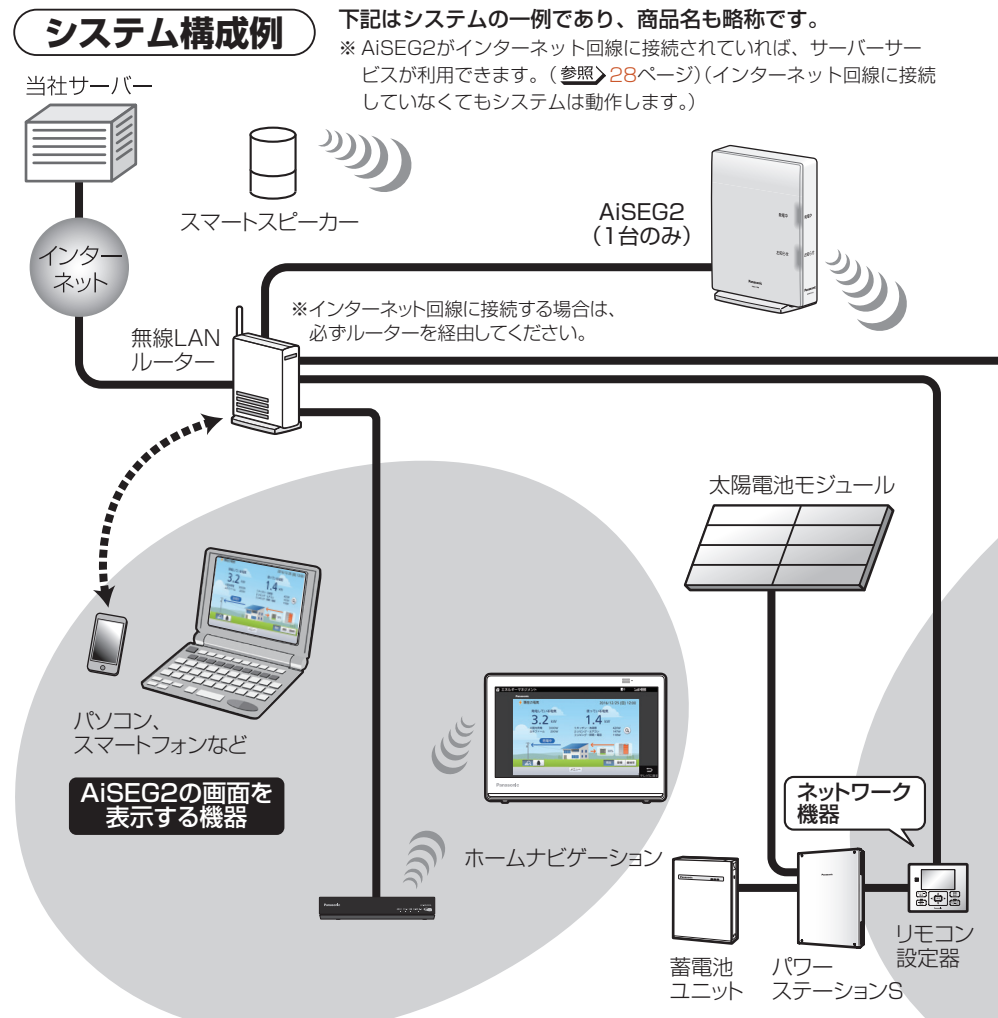

「AiSEG2の画面を表示する機器」「AiSEG2と連携動作する機器」に ついての詳細は、当社ホームページをご確認ください。 https://www2.panasonic.biz/ls/densetsu/aiseg/hinban.html

はじめに

備

トラブル編

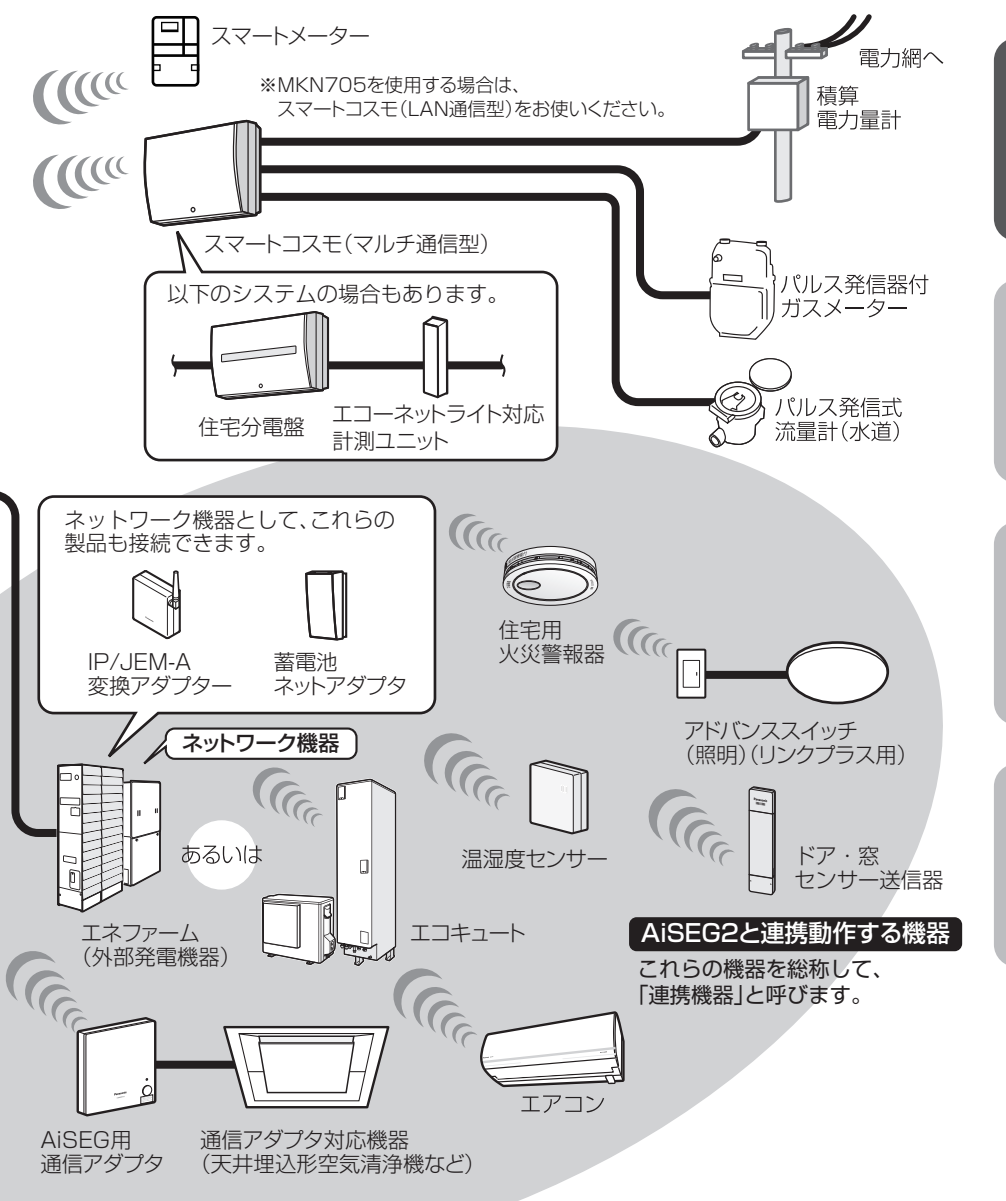

- ●スマートコスモ(マルチ通信型)、スマートコスモ(レディ型)と計測セット(マルチ通信型)の組み合わせ、エコーネットライト 対応計測ユニット、スマートコスモ(AiSEG通信型)、スマートコスモ(LAN通信型)、スマートコスモ(レディ型)と計測セット (AiSEG専用)の組み合わせ、およびAiSEG用エネルギー計測ユニットを総称して、「エネルギー計測ユニット」と呼びます。
- ●ネットワーク機器はAiSEG2と接続検証をした機器のみ接続可能です。 ●エコキュートとエネファームはいずれか1台しか接続できません。
- ●外部発電機器としてAiSEG2に対応していないエネファームやエコウィル(ガス発電)も発電量の表示が可能です。

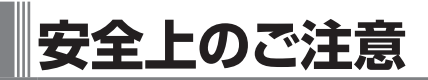

必ずお守りください

人への危害、財産の損害を防止するため、必ずお守りいただくことを説明しています。

■誤った使い方をしたときに生じる危害や損害の程度を区分して、説明しています。

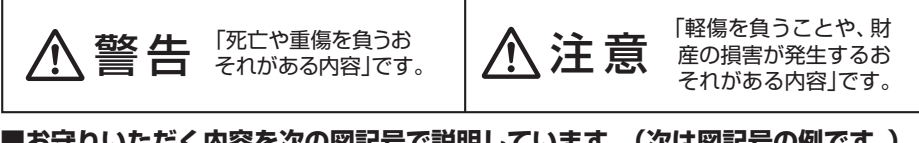

■お守りいただく内容を次の図記号で説明しています。(次は図記号の例です。)

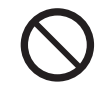

してはいけない内容 です。

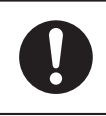

実行しなければならな い内容です。

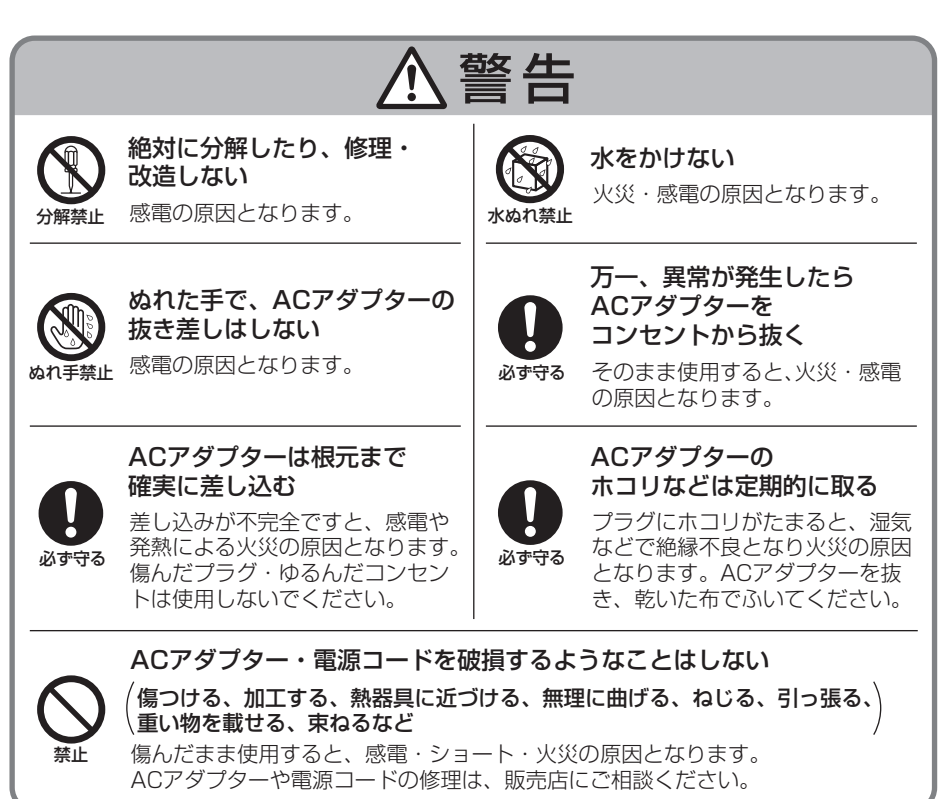

### 安全上のご注意

警告

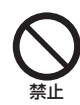

### microSDメモリーカード(別売)は乳幼児の手の届く所に置かない

誤って飲み込むおそれがあります。万一、飲み込んだと思われる場合は、 すぐに医師と相談してください。

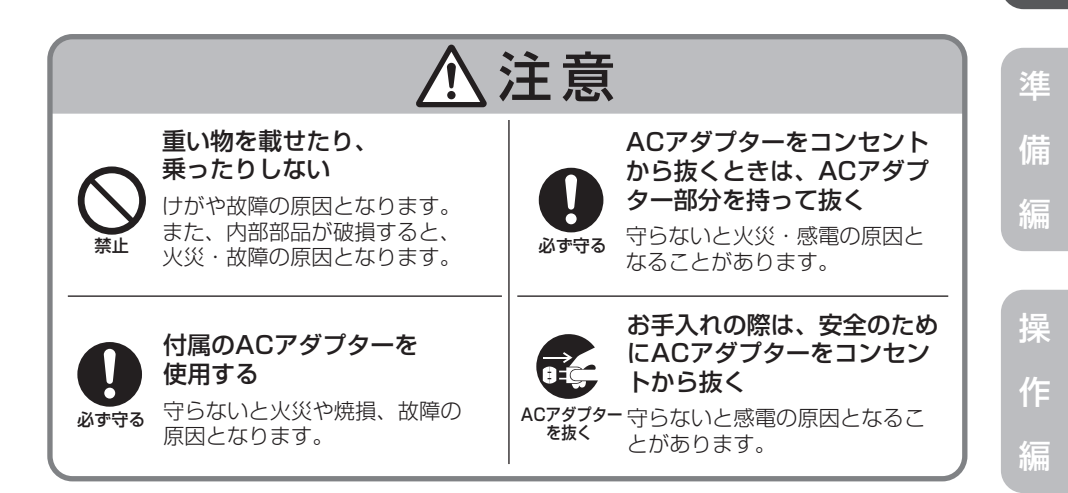

はじめに

■本製品は留守中でも常に電源を入れて、LANケーブルを差し込んだ状態でお使いください。(ACアダプターを抜いたり、ブレーカーは切らないでください。)電源が切れていたり、常時通信ができる状態にないと、その間のデータが取得できなかったり、正常な機器制御が行われません。画面に「ネットワークに接続できません。」が表示された場合は、取扱説明書(詳細版)324ページにしたがって処置してください。

注意

- ■本製品の故障・不具合・誤動作などにより、通信できずに生じた損害に対しましては、 当社は一切の責任を負い兼ねますので、あらかじめご了承ください。
- ■本製品に蓄積された履歴データおよび設定データが消失いたしましても保証しておりません。データの消失に伴う損害が発生した場合であっても、当社は一切の責任を負い兼ねますので、あらかじめご了承ください。
- ■本製品は人命保持や盗難事故を完全に防ぐものではありません。あくまでも補助的なシステムです。万一、本製品の稼動中に人命・財産などに対して損害が生じても、当社は一切の責任を負い兼ねますので、あらかじめご了承ください。
- ■本製品と組み合わせて使用するエネルギー計測ユニットは省エネ目的の自主管理商品であり、計量法に定める指定機関が行う検査に合格した特定計量器ではありません。本製品を課金目的の計量器としてご使用された場合は、当社は一切の責任を負い兼ねますので、あらかじめご了承ください。
- ■当社は株式会社ウェザーニューズの天気予報や気象警報データを基に、気象警報連 動機能やエコキュートの沸き増し運転を実施しています。気象データや通信回線な どに問題が発生した場合に本機能が正常に動作しない場合がありますが、当社は一 切の責任を負い兼ねますので、あらかじめご了承ください。
- ■本製品はほかのAiSEG/AiSEG2やワイヤレスエネルギーモニタと組み合わせて使用することはできません。
- ■本製品は電波法で認められた「特定小電力無線局の無線設備(テレメータ用)」です。
- ■本製品は、一般財団法人VCCI協会の基準に基づくクラスB情報技術装置です。本製品は、家庭環境で使用することを目的としていますが、本製品がラジオやテレビなどの受信機に近接して使用されると、受信障害を引き起こすことがあります。取扱説明書にしたがって正しい取り扱いをしてください。
- ■この説明書では家庭用燃料電池コージェネレーションシステムを「エネファーム」と 呼び、家庭用ガスコージェネレーションシステムを「エコウィル」と呼びます。
- ■当社製エコキュートをエネルギー計測ユニットに接続あるいはAiSEG2に登録した 場合、エコキュートの増設リモコンは使用できません。
- ■数値を入力する画面では、半角数字で入力してください。全角の数字は入力できません。
- ■データの通信中などの際に、「制御送信中です。しばらくお待ちください。」などの 画面が表示される場合があります。しばらく待って画面が切り替わってから操作し てください。

- ■V2H (Vehicle to Home)対応電気自動車充放電システムと蓄電システムを併設す ると、正常に動作しない場合があります。設置する場合は、各機器メーカーに併設 可能であることをご確認ください。
- ■AiSEG2での機器制御操作は単独で使用してください。AiSEG2以外のシステムや 他社サービスを利用した機器制御操作とは併用できません。正常に動作しない場合 があります。

### 使用場所に関するご注意

■本製品は屋内専用です。屋外では使用しないでください。

- ■本製品は家庭環境で使用することを目的としていますが、本製品がラジオやテレビ などの受信機に近接して使用されると、受信障害を引き起こすことがあります。その場合は本製品を離して使用してください。
- ■AiSEG2と無線機器として登録された連携機器との電波到達距離は、障害物のない 場所での水平見通し距離で約100mです。
- ■到達範囲内でも電波の特性により電波が弱くなる場所がありますのでご注意ください。
- ■当社の小電力型ワイヤレス商品は、AiSEG2から2m以上離して設置してください。 2m以上離さないと電波ノイズを受けたり電波の到達距離が短くなります。
- ■AiSEG2はAC100V機器およびその電源線から20cm以上離して使用してください。近すぎると正常に動作しない場合があります。
- ■使用場所ではあらかじめ動作確認を行ってください。設置後、使用環境(電波環境) が変わることがありますので、定期的に電波到達確認を行ってください。 (参照)設定マニュアル63ページ)

■AiSEG2と当社製エコキュート用の無線ア ダプター、温湿度センサー(屋外用)、宅配 ボックス用センサー送信器などの屋外設置 機器は同一階に設置することをおすすめし ます。また、機器間には鉄筋コンクリート やグラスウールなどの断熱材を用いた障壁 は1枚までとすることを推奨します。(推奨 範囲内でも家具などの設置状況においては、 電波の届かないことがあります。)

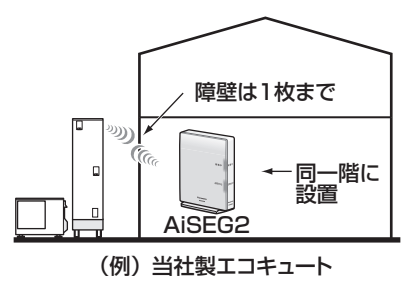

- ■下記のような使用環境では、電波ノイズを受けたり電波の到達距離が短くなります。 このような場合は動作しないことがありますのでご注意ください。
  - ●機器間に金属や鉄筋コンクリートなどの電波を通しにくい障壁がある。
  - ●機器間にある壁面内の断熱材にアルミ箔を貼り付けたグラスウールを使用している。
  - 機器の周辺が金属物で囲まれている。
     (スチールキャビネットの間、カラオケボックスなど)
  - ●金属物の壁面に機器を取り付けている。
  - ●操作する人の体の向きで電波を遮っている。
  - ●電子レンジやパソコンなどの家庭用電気製品やOA機器が機器の2m以内にある。
  - ●機器の近くで、直流電圧または交流電圧で駆動するベルやモーターなどの機器 が動作している。
  - ●機器の近くで、携帯電話やPHS電話などを使用している。
  - ●機器の近く(10m以内)で、マイクロ波治療器を使用している。
  - ●近くに、テレビ・ラジオの送信所近辺の強電界地域または各種無線局がある。

■故障、破損または動作しない原因となりますので、必ずお守りください。

●雨のかかる場所や浴室などの湿度の高い場所では使用しないでください。

- ●海辺など潮風が当たる場所では使用しないでください。
- ●硫化水素の発生する場所(温泉地など)では使用しないでください。
- ●炊飯器など湿気の出る物に近づけないでください。
- ●ストーブなどの高温の物に近づけないでください。
- 落としたり、ぶつけたりしないでください。
- ●AiSEG2とエネルギー計測ユニットは、50cm以上離して使用してください。
- ●送信電波が医用電気機器に与える影響はきわめて少ないものですが、安全管理 のため本製品は医用電気機器から20cm以上離して使用してください。

はじめに

### スマートメーターに関するご注意

- ■スマートメーターの仕様が変更された場合などにAiSEG2のファームウェア更新が 必要となる可能性があるため、AiSEG2をインターネット回線に接続することをお すすめします。インターネット回線に接続すると、AiSEG2の画面操作から最新の ファームウェアをダウンロードすることができます。
- ■できるだけスマートメーターとの距離が近くなる位置に本製品を設置してください。
- ■使用場所ではあらかじめ動作確認を行ってください。設置後、使用環境(電波環境) が変わることがありますので、定期的に電波到達確認を行ってください。 (参照)設定マニュアル91ページ)
- ■本製品とスマートメーターは同一階に設置することをおすすめします。また、機器 間には鉄筋コンクリートやグラスウールなどの断熱材を用いた障壁は1枚までとす ることを推奨します。(推奨範囲内でも家具などの設置状況においては、電波の届 かないことがあります。)
- ■スマートメーターは、樹脂製のケースに設置してください。金属製のケースでは電 波が届かず、通信できません。
- ■スマートメーターは引込用ポールなどに設置せず、できるだけ壁面に近い位置に設 置してください。
- ■スマートメーターがパイプシャフト内や集合計器盤内に設置されている場合は、電 波が届かず通信できないため、玄関付近に設置してください。
- ■スマートメーターの設置環境によっては、AiSEG2をスマートメーターに近い位置 に移動させる必要があります。
- ■「使用場所に関するご注意」(参照>9~10ページ)もご確認ください。
- ■スマートメーターの登録には、「電力メーター情報発信サービス」(Bルートサービス) の申し込みが必要です。(お住まいの地域の電力送配電会社へのお申し込みとなり ます。)
- ■スマートメーターの認証ID、パスワードおよび計器番号は、お住まいの地域の電力 送配電会社にご確認ください。
- ■スマートメーターとの通信が途切れると、AiSEG2は深夜に再接続を試みます。再 接続が成功するまでスマートメーターの表示ができない、あるいはグラフに欠損を 生じる場合があります。また、再接続を試みる間(最大3分間)は空気環境のグラフ に欠損が生じて、エアコンなどの機器制御やIHクッキングヒーターの使用ができま せん。
- ■接続するスマートメーターの仕様によっては、データの取得ができない場合があります。
- ■本製品はスマートメーター接続に関してのAIF認証(旧SMA認証)を取得済みです。■本製品は電力線通信(PLC)方式のスマートメーターには非対応です。

トラブル編

### 停電時のご注意

- ■本製品は予備電源(バッテリー)を内蔵していませんので、停電の場合は動作しません。ただし、蓄積された履歴データおよび設定データは消去されません。 (履歴データの場合、停電直前の最大1時間分のデータが消去されることがあります。)
- ■停電復旧後安定動作に入るのに、10分程度かかります。しばらく待ってから再操作してください。
- ■当社製パワーステーション(停電時100V/200V出力タイプ)、リチウムイオン蓄 電盤、リチウムイオン蓄電システム、パワーステーションS、パワーステーション S+のいずれかをお使いの場合は、自立運転(参照)取扱説明書(詳細版)220ページ) が可能です。(パワーステーションまたはリチウムイオン蓄電盤、リチウムイオン 蓄電システム、パワーステーションS、パワーステーションS+側で設定が必要です。 参照)各機器に付属の説明書)

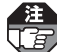

- ●設定作業中に停電があった場合は設定情報が保存されませんので、最初からやり直してください。
- 1週間以上停電が続くと、時刻設定が失われる場合があります。再度時刻設定を行っ てください。
- ●時刻が正しく設定されていない場合や誤って時刻を変更した場合は、使用電力量などが正確に記録されない場合があります。

### 無線LAN製品ご使用時におけるセキュリティに関するご注意

無線LAN製品のセキュリティに関する設定を行っていない場合、以下のようなセキュ リティ問題が発生する可能性があります。

■通信内容を盗み見られる

- 悪意ある第三者が、電波を故意に傍受し、
- ●ID、パスワード、通信画像やEメール

などの通信内容を盗み見られる可能性があります。

### ■不正に侵入される

悪意ある第三者が、無断で個人のネットワークへアクセスし、

- ●個人情報や機密情報を取り出す(情報漏えい)
- ●特定の人物になりすまして通信し、不正な情報を流す(なりすまし)
- ●傍受した通信内容を書き換えて発信する(改ざん)
- ●コンピューターウイルスなどを流しデータやシステムを破壊する(破壊)

などの行為をされてしまう可能性があります。

上記セキュリティ問題が発生する可能性を少なくするためには、お客様が無線LAN 製品をご使用になる前に、必ず無線LAN製品のセキュリティに関する設定を無線 LAN製品の説明書にしたがって行ってください。

本件のために生じた損害について、当社は一切の責任を負い兼ねますので、あらかじめご了承ください。

はじめに

### インターネット接続に関するご注意事項

- ■AiSEG2で取り扱っているデータがインターネット経由で第三者からアクセスされ ることを防止するため、AiSEG2を含むHEMS機器をインターネット接続する場合 は必ず以下の点にご注意ください。
  - ●インターネットから宅内への接続には、ルーターを経由してください。
  - ●AiSEG2のアクセスパスワードは定期的に変更してください。(参照)取扱説明書 (詳細版)65ページ)
- ■AiSEG2のインターネット接続にはADSL、FTTH(光ファイバー)、CATV(ケー ブルテレビ)などインターネット常時接続サービスが必要です。なお、通信速度の 制限がある常時接続サービスの場合、通信速度制限によりデータが取得できなかっ たり、正常な機器制御が行われないことがあります。
- ■インターネットサービスのご契約はお客様ご自身でお願いします。
- ■プロバイダーの指定はありませんが、必ずルーターが必要です。インターネットサービスプロバイダーがルーターの設置を許可しているかご確認ください。
- ■AiSEG2をインターネット回線に接続すると、サービス契約する・しないに関わらず、AiSEG2と当社センターサーバー間で定期的に通信を行います。およそ 500MB/月以上の通信パケットが発生しますので、インターネット回線契約は定 額制の契約を選択されることを推奨します。
- ■ADSL、FTTH、CATVなど、多様なインターネット接続サービスがありますが、 すべての地域でサービスが提供されているとは限りません。各事業者様にご確認く ださい。
- ■ADSL、FTTH、CATVでは事業者様により使用機器(モデム、ルーターなど)が決まっている場合、複数台接続時の契約や使用機器が異なる場合などがありますので、あらかじめご確認ください。
- ■AiSEG2のインターネットプロトコルは、IPv4です。

### サーバーサービスに関するご注意事項

- ■AiSEG2でインターネット回線を経由したサービスをご利用される場合は、別途 サーバーサービス契約が必要となります。サーバーサービスは無料です。
- ■ご契約はお客様と当社とのご契約になります。個人あるいは住戸を特定できる情報 は不要です。
- ■ダイアルアップ接続環境では本サービスはご使用いただけません。
- ■データの自動バックアップは1日1回(不定期)で、サーバー側でスケジューリング されます。
- ■AiSEG2がインターネット回線に接続されない場合などは、データの自動バック アップは行われません。
- ■専用アプリ「スマートHEMSサービス」を利用する場合は定常的にデータを収集しま すので、AiSEG2を常時インターネットに接続した状態にしてください。常時接続 していないと、電気の使用量を取得できないお知らせが届いたり、専用アプリ「ス マートHEMSサービス」で正常に値が表示されなくなります。
- ■「データのリストア(移行)」は「AiSEG交換」時の操作でのみ行うことができます。 (FTPコマンドなどを使ったバックアップデータの取得はできません。)(参照)設定マニュアル124ページ)
- ■AiSEG2を譲渡したり廃棄する場合は、サーバーサービス登録を削除してください。 ■サーバーサービスに関する情報は、当社ホームページなどでお知らせします。
- ■スマートスピーカー連携サービスは、宅内でのご利用を前提にしています。操作後は、正しく動作したことを確認してください。使用方法やご注意については当社ホームページに掲載している「サーバーサービス活用ガイド」を参照してください。

### ファームウェア更新のお知らせについて

機能拡充や信頼性向上のため、本製品のファームウェアは更新される場合があり ます。常に最新のファームウェアに更新してお使いください。

- ●ファームウェアが更新されると、本製品がインターネット回線に接続されてい る場合は メニュー」右横に「お知らせアイコン: ①」が表示されます。確認して更新 操作を行ってください。
- ●本製品がインターネット回線に接続されていない場合は、下記の当社ホームページ内の「ファームウェア更新について」でファームアップ履歴を確認してください。更新操作はmicroSDメモリーカードを利用して行えます。

https://www2.panasonic.biz/ls/densetsu/aiseg/

### 連携機器について

■この取扱説明書では、AiSEG2に接続・登録できる機器を総称して「連携機器」と表記します。また、スマートスピーカーと連携することもできます。詳細については 当社ホームページをご確認ください。

https://www2.panasonic.biz/ls/densetsu/aiseg/hinban.html

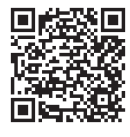

### 遠隔出力制御機能について

- ■本製品は、2015年1月22日公布の再生可能エネルギー特別措置法施行規則の一部 を改正する省令と関連告示に対応した機器です。遠隔出力制御を行うためには、対応した以下の機器が必要です。
  - ●パワーコンディショナ(制御対応)、パワーステーション(制御対応)、パワーステーションS(制御対応)、パワーステーションS+(制御対応)
  - ●出力制御ユニット(蓄電池ネットアダプタ、太陽光用ネットアダプタ、パワース テーションS用あるいはパワーステーションS+用リモコン設定器、エコーネット ライト対応計測ユニット、AiSEG2など)

注 上記の遠隔出力制御対応機器およびルーターの電源は常に入れた状態でお使いください。 電源を切ると、発電量が低下したり、パワーコンディショナが止まる、あるいは最新の 出力制御スケジュールが取得できなくなる場合があります。

また、電力会社によっては、インターネット接続を推奨しております。 なお、インターネット回線をご準備いただく場合は下記の費用はお客様のご負担と なります。

### ●インターネット回線契約・利用に伴う費用 など

遠隔出力制御の内容につきましては、各電力会社のホームページをご覧ください。

遠隔出力制御への対応のため、本製品のファームウェア(ソフトウェア)の更新や設 置場所での作業(有償)が必要となる場合もあります。製品の対応詳細については、 遠隔出力制御に関して各電力会社から発表された後に、当社ホームページにてお知 らせ予定です。

■インターネットに接続する場合はルーターを利用してください。その際、不正な外部指示や機器の操作の影響がないように、ルーターのセキュリティやパスワードを 適切に設定してください。詳しくはルーターの取扱説明書を参照してください。

■ルーターなどのネットワークセキュリティに関する技術情報については、各機器 メーカーへお問い合わせください。

### 太陽光活用モードについて(AIソーラーチャージ機能)

- ■太陽光活用モード(参照)取扱説明書(詳細版)255ページ)に対応している蓄電シス テム、エコキュート、ELSEEVが接続されている場合、天気予報と過去の実績から 翌日の昼間に余剰電力が発生すると予測されるときに、太陽光で発電した電力を自 動で接続機器に供給して活用する太陽光活用モード(AIソーラーチャージ機能)を設 定することができます。この機能を利用するには以下の項目をご確認ください。
  - ●太陽光発電システムの「全量買取方式」を採用されている場合は、この機能は利用 できません。
  - ●この機能はインターネット回線を接続してサーバーサービス(参照)28ページ)
     に登録していないと動作しません。
  - ●この機能を使用すると、AiSEG2以外のシステムや他社サービスを利用した機器 制御機能は使用できません。併用すると正常に動作しない場合があります。
  - ●当社製エコキュートの「ソーラーチャージ」設定をOFFにしてください。OFFにし ないとこの機能が正常に動作しません。
  - ●エコキュートの沸き増し以外は、電気料金単価設定を設定していないと正しく動作しません。ただし、「従量制」を設定している場合は太陽光活用モードを設定できません。(参照)取扱説明書(詳細版)42ページ)
  - ●エコキュート、蓄電池、ELSEEVの余剰電力を有効に活用するには、以下の条件 が必要です。

<共通>

- 1) スマートコスモまたはエコーネットライト対応計測ユニットを設置している
- 2) 余剰電力が、蓄電池は0.3kWh以上、エコキュートは湯沸かしに必要な電力 に加えて0.3kWh以上、ELSEEVは充電に必要な電力に加えて1.5kWh以上 あると予測される(ただし、必要な電力は接続している機器や状態によって異 なります。)
- 3) 実施する日が平日(月~金曜日)であれば平日の「晴れ」の日の使用電力量デー タが5日以上、休日(土・日曜日)であれば休日の「晴れ」の日の使用電力量デー タが5日以上ある
- 4) 電気料金の単価設定が「時間帯別設定」あるいは「季節別設定」

<エコキュートの沸き増しをする場合>

- 1) スマートコスモまたはエコーネットライト対応計測ユニットの回路設定が完 了し、エコキュートの使用電力量が計測されている
- 2) 「昼間沸き増し停止」設定時に沸き増し運転を実施するには、当社製エコキュート(当社独自無線接続もしくは無線LAN接続)を使用している(ただし、エコキュートが「沸き増し休止」設定時は沸き増し運転を実施しません。)

はじめに

気象警報連動(整)取扱説明書(詳細版)212ページ)が発生していて、すでに沸き増しが行われているときは、太陽光活用モードによる沸き増しは行われない場合があります。

<蓄電池に充電する場合>

- 1) 当社製パワーステーションS (2018年春以降のモデル)あるいはパワース テーションS+を使用している
- 2) 蓄電池運転モード(参照)取扱説明書(詳細版)248ページ)が「環境」あるいは「カスタム」に設定されている(ただし、「カスタム」を設定できるのは当社製パワーステーションS(2018年春以降のモデル)あるいはパワーステーションS+のみです。)
- 3) 電気料金の単価設定が<共通>の4)かつ、以下の条件を満たしている
  - 最高時間帯単価>最安時間帯単価≧売電単価
  - 最高時間帯単価>売電単価≧最安時間帯単価
- 4) 余剰電力が発生する時間帯に、気象警報連動が発生していない
- 5) 余剰電力が発生する時間帯に、買電が発生していない

<ELSEEVに充電する場合>

- 1) スマートコスモまたはエコーネットライト対応計測ユニットの回路設定が完 了し、ELSEEVの使用電力量が計測されている
- 2) 電気料金の単価設定が<共通>の3)かつ、以下の条件を満たしている
  - 最高時間帯単価>最安時間帯単価≧売電単価
  - 最高時間帯単価>売電単価≧最安時間帯単価
- 3) 余剰電力が発生する時間帯に、買電が発生していない
- ●当日に天気が変化した場合は買電が発生する場合があります。
- ●天気予報および過去実績からの予測によるため、予測がはずれて余剰電力が不足して、買電が発生する場合があります。
- ●天気予報および過去実績からの予測によるため、予測がはずれて余剰電力が不足して、電気自動車や蓄電池が十分に充電されていない場合があります。また、昼間の余剰電力で充電するため、お使いの時間までに充電が完了しない場合があります。
- ●電力契約の種類により、経済的に損失が発生する場合があります。
- ●太陽光活用モードを「する」に設定した場合、以下の制限があります。
  - ・ 蓄電池運転モードの「カスタム」設定(
     (
     を照)
     取扱説明書(
     詳細版)
     251ページ)
     は
     後能しません。
  - ・ ELSEEVのスケジュール制御のモード(参照)取扱説明書(詳細版)169ページ) は自動的に「自動充電」となり、変更できません。

### 取扱説明書での操作説明表記について

パソコン、スマートフォンなどでAiSEG2を操作する場合、機器によって操作方法は 異なりますが、取扱説明書では以下のように表記します。

### ●実際の操作は・・・

<ホームナビゲーション、マンションHAシステムClouge (2022年5月 発売予定) (MKN705のみ)、スマートフォン・タブレットの場合>

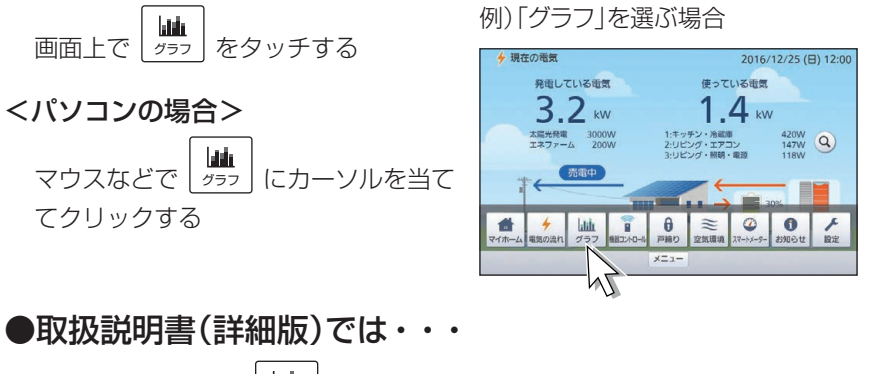

```
上記のすべてについて 地グラフ を選ぶ と表記します。
```

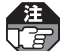

操作画面のレイアウトや文字などの表示は、表示する機器によって異なります。取扱説 明書ではパソコンでの画面の操作で説明しています。

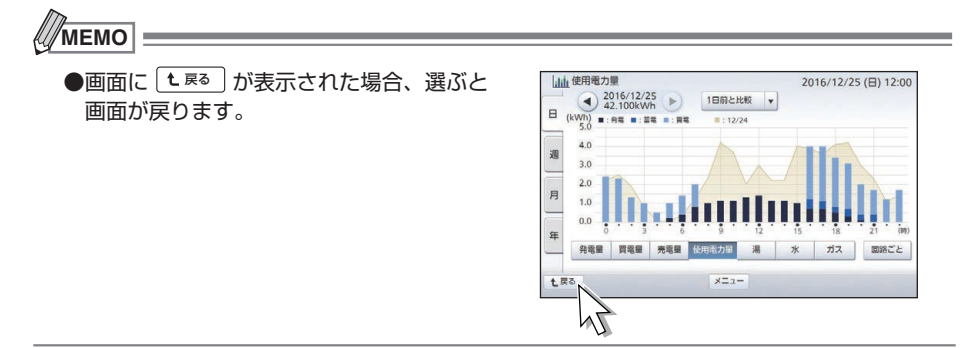

### MEMO

はじめに

トラブル編

## 各部のなまえとはたらき

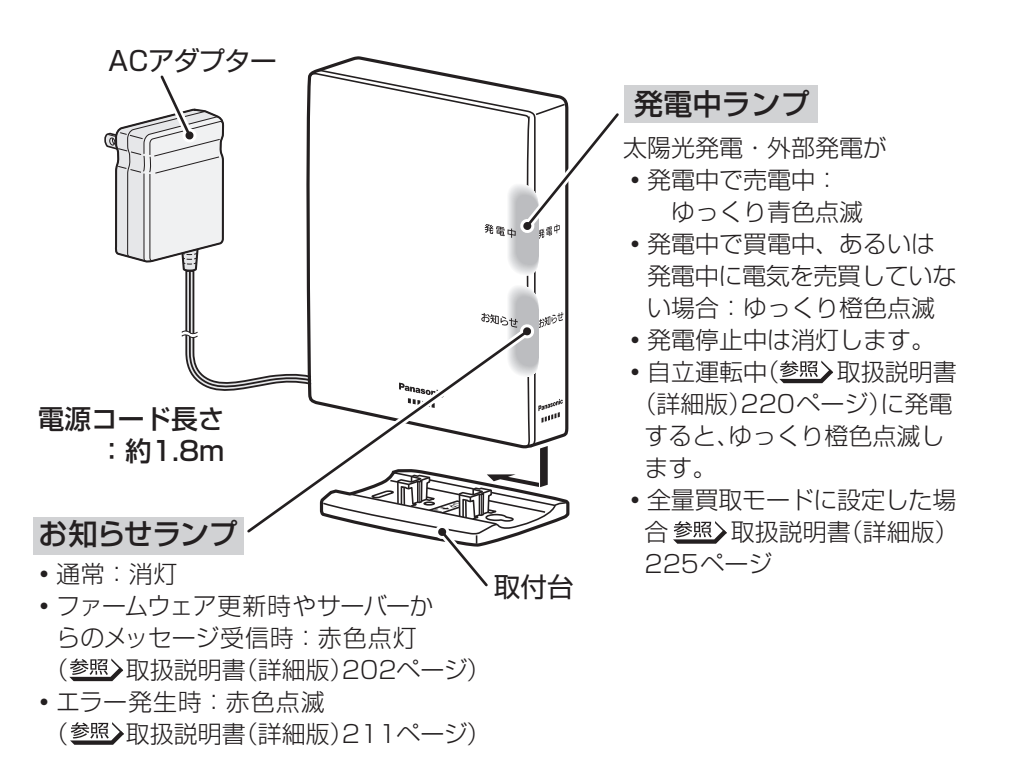

・登録操作中、電波確認操作中のランプの状態については参照 57ページ

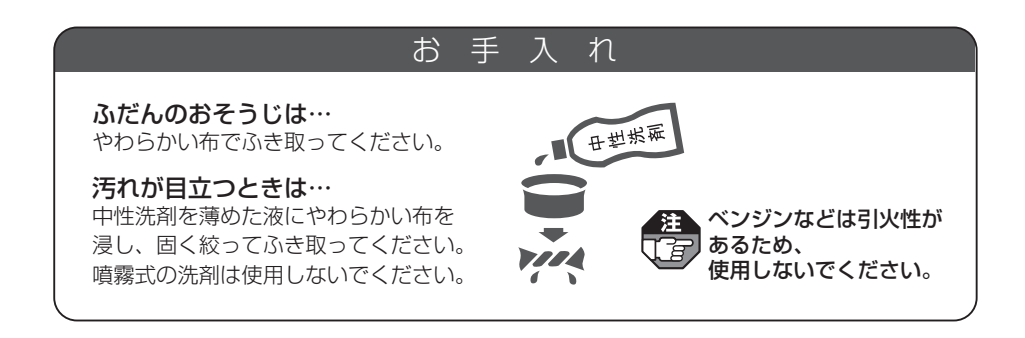

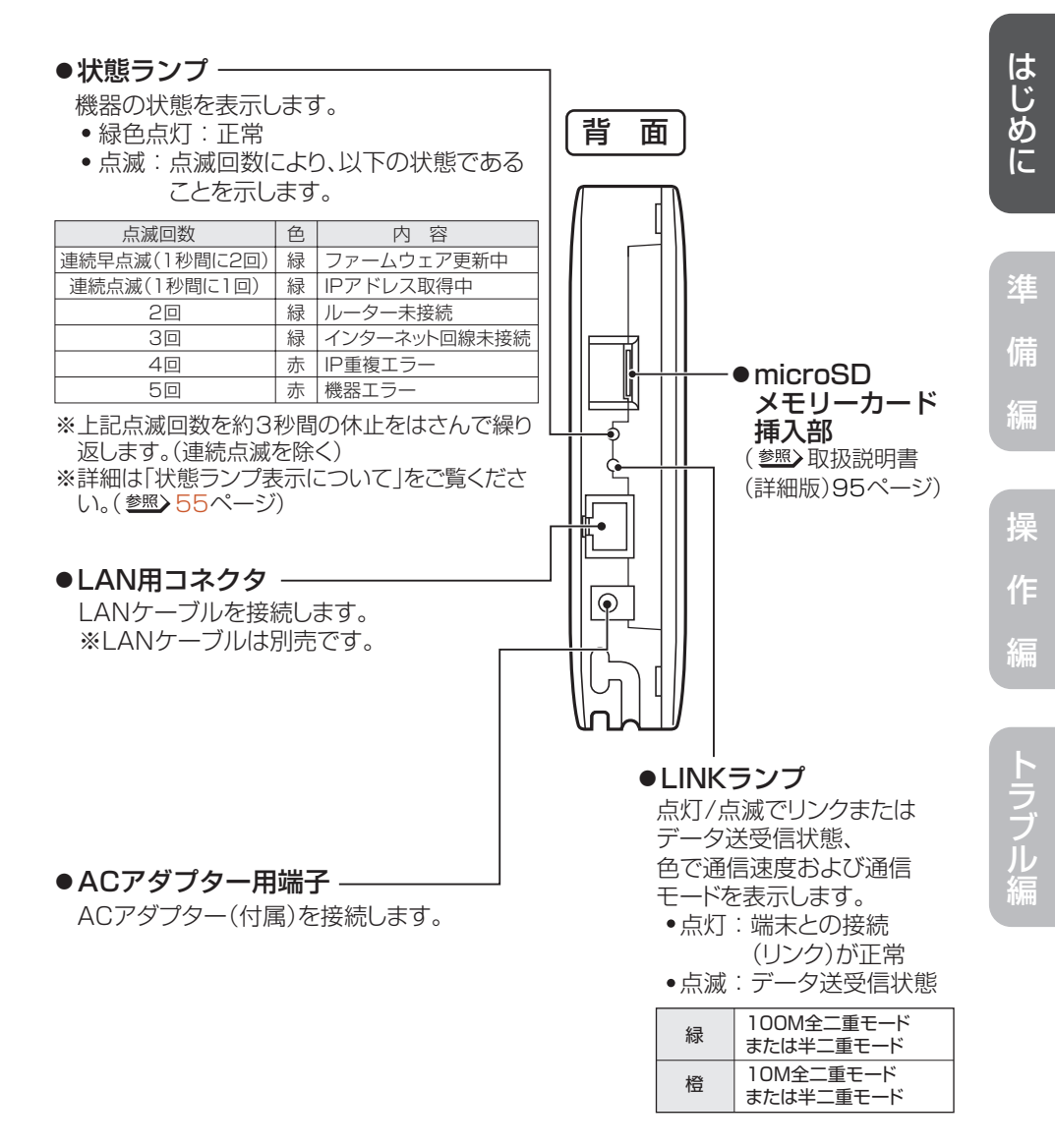

### 各部のなまえとはたらき

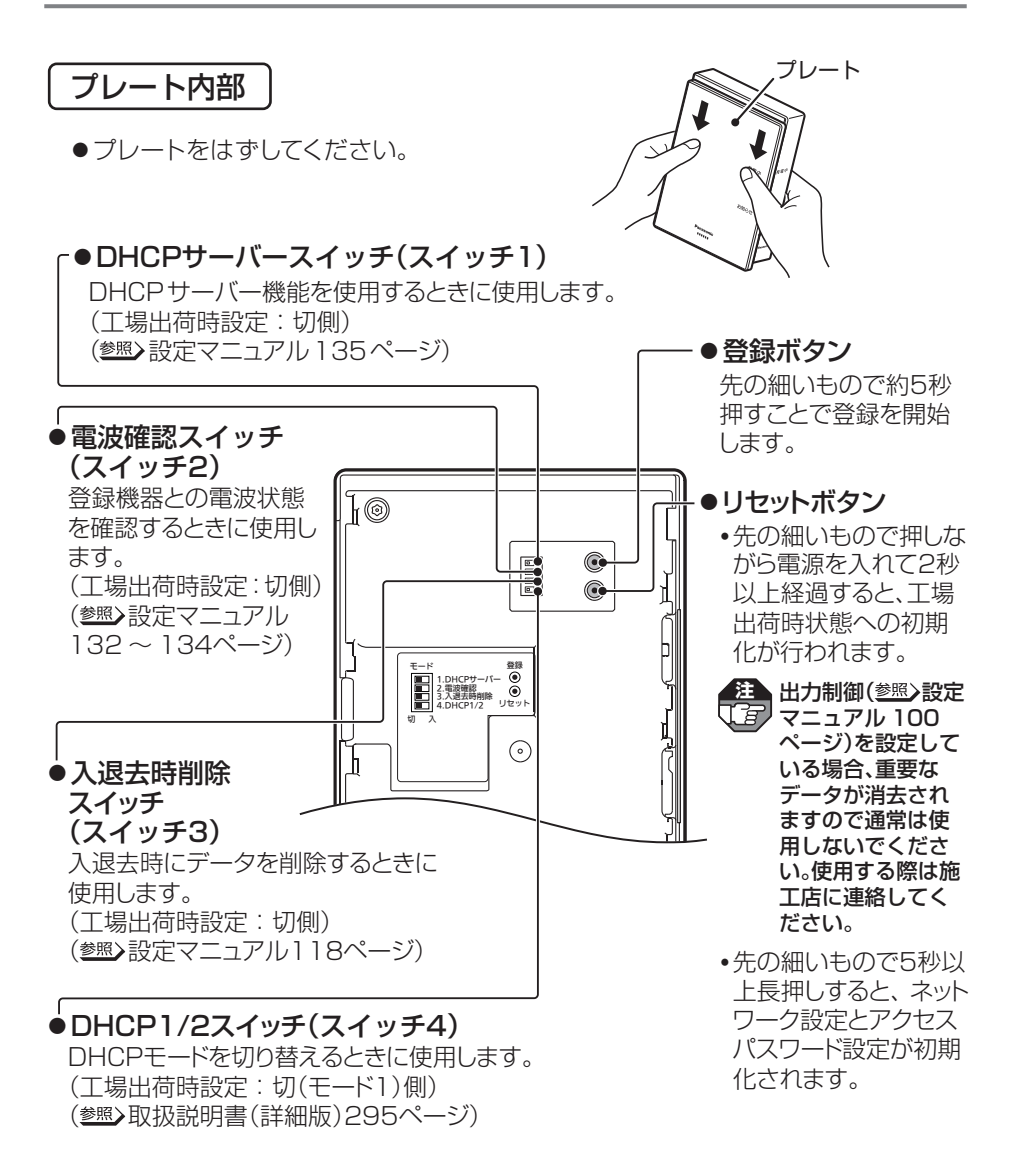

### 🕄 マークについて

AiSEG2は、「特定小電力無線局の無線設備(テレメータ用)」の技術基準に適合しています。商品に貼り付けられている表示(全マーク)は、その証明マークです。証明マークの貼り付けられている商品は総務大臣の許可無しに改造して使用することはできません。 改造すると法律により罰せられることがあります。

## ご使用の前に知っておいていただきたいこと

- ●本製品は定期的にエネルギー計測ユニットと通信を行い、時間あたりの電力量のデー タをメモリーに保存しています。長期間ACアダプターが抜けているなど電源が入って いない状態が継続すると、その間のデータが正しく記録されないことがあります。本体、 ACアダプターに異常がある場合を除いて、電源を入れておくようにしてください。
- ●本製品は接続機器と通信し、計測処理や機器制御を行う商品であるため、常時通信ができる状態でお使いください。
- ●ACアダプターの抜き差しを行うと、その直前の最大1時間分のデータが消去されることがあります。
- ●太陽光発電の測定データを正しく取得するためには、電力会社とご契約のうえ、連系 運転を行う必要があります。
- ●ご使用前の計測データがAiSEG2に記録されている可能性がありますので、ご利用開始時にAiSEG2の計測データ、各種履歴データを初期化することをおすすめします。 また、ご使用中の計測データはAiSEG2に記録されますので、居住者の入退去時や AiSEG2を譲渡したり廃棄する場合もAiSEG2の計測データ、各種履歴データを初期 化することをおすすめします。(参照)設定マニュアル113、117ページ)
- ●本製品では、時刻が正しく設定されていないと、測定したデータを正しく取得、表示することができません。ご使用開始時や停電などで時刻未設定状態になった場合、また時刻が大幅にずれた場合は、時刻設定を行ってください。(参照)取扱説明書(詳細版)34~37ページ)
- ●無線機器として登録しているエネルギー計測ユニットとの通信が頻繁に途切れる、もし くは表示が更新されない場合には、電力の履歴データが正しく記録されないことがあり ます。その場合は、AiSEG2の使用場所を変更する、あるいは周波数設定を変更して ください。( <u>参照</u>)設定マニュアル69ページ)
- ●本製品では発電電力の測定データを表示しますが、パワーコンディショナで表示される データと若干異なる場合があります。
- ●当社製エコキュート登録時、本製品で表示される給湯量はエコキュートより出湯した量を42℃換算した目安湯量※です。タンクで貯湯している高温のお湯の使用湯量ではありません。
  - ※:エコキュートの機種によっては、リモコンで設定した温度でタンクから出湯した量を 表示する場合があります。
- ●当社製エネファーム登録時、本製品で表示される給湯量は水道水の毎月の水温から通 年40℃で給湯する条件で計算しています。(東京都水道局の水温公表値(平成16年 度~平成21年度の平均値))
- ●エコキュートやエネファームをお使いの場合、それらの機器のリモコンとAiSEG2で データ受信のタイミングが違うため、AiSEG2の画面データとリモコンの給湯量メー ターのデータが異なる場合があります。
- ●エネファームの機種によっては、AiSEG2と発電量の計測方法が違うため、エネファームのリモコンとAiSEG2の画面で発電量の表示が異なる場合があります。

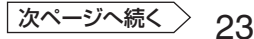

### ご使用の前に知っておいていただきたいこと

●本製品はあらかじめ機器制御を設定しておき、生活シーンやタイマー設定に応じて動作 させることができます。安全にお使いいただくため、設定内容を十分に把握するととも に、制御する機器に異常がないことや機器が動作しても悪影響が出ないことを事前に確 認してください。また、動作後は正しく制御されたか確認することをおすすめします。

●AiSEG用エネルギー計測ユニットをスマートコスモ(マルチ通信型)、エコーネットライト対応計測ユニット、スマートコスモ(AiSEG通信型)のいずれかに交換する場合、交換前に必ず「全データの初期化」を行ってください。(参照)設定マニュアル115ページ)初期化を行うとAiSEG用エネルギー計測ユニットの計測データは消去され、スマートコスモ(マルチ通信型)、エコーネットライト対応計測ユニット、スマートコスモ(AiSEG通信型)には引き継がれず、表示されません。また、計測回路名称や機器名称などの設定も消去されますので、設定し直してください。

●本製品では、計測された電力、水使用量、ガス使用量のデータに基づいて、省エネ 効果を実感しやすいように使用量や目安料金を表示します。これらは目安値ですので、 電力会社、水道事業者、ガス会社などからの請求書に記載される使用量、金額と一致 するものではありません。差額の保証はいたし兼ねますので、あらかじめご了承ください。また、料金設定が電力会社、水道事業者、ガス会社などとの契約内容と大きくず れていると、目安料金と実際の金額に大きな差異が生じます。ご契約の料金プランにで きるだけ近い料金設定を行ってください。(参照)取扱説明書(詳細版)38~56ページ)

●パルス発信器付ガスメーターが接続されていない状態で当社製エネファームが登録されている場合は、表示されるガス使用量は当社製エネファームが消費するガス使用量のみで、家全体のガス使用量とは異なります。パルス発信器付ガスメーターが接続されていて、かつ当社製エネファームが登録されている場合は、表示されるガス使用量はパルス発信器付ガスメーターの値となり、家全体で消費されているガス使用量を表します。

### 本製品を譲渡された場合

ご使用前に必ず、「入退去時データの初期化」(2000) 設定マニュアル117ページ)を 行ってサーバーサービス登録を削除してください。サーバーサービス登録を削 除しないと、今までの使用者が利用していたスマートHEMSサービスなどの専 用アプリデータが残り、電力情報などを閲覧されてしまう可能性があります。 削除後、必要であれば新たにご自分でサーバーサービス登録を行ってください。 (20ページ)

## AiSEG2の画面を表示する

接続したパソコンなどでAiSEG2の画面を表示させます。

操作のはじめかた

### ■パソコン、スマートフォン・タブレットの場合

下記のブラウザをお使いください。(2021年9月現在)

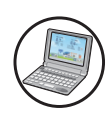

パソコン Edge 93 (Windows 10) ※Microsoft社のホームページか らダウンロードできます。

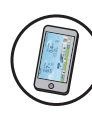

スマートフォン・タブレット端末 Chrome 93 (Android端末) (Android 6.0~11) Safari iOS13~14 (iPhone)

### ●表示のしかたについては、「AiSEG2画面の表示ガイド」をご確認く ださい。

- ●閲覧用アドレスについて 参照>3ページ
- ●認証画面が表示された場合は、ユーザー名:aiseg/パスワード:機器コードの数字 10桁(ハイフン含まず)を入力してください。機器コードは裏表紙またはAiSEG2 本体側面に表示されています。

### ■ホームナビゲーションの場合

### 1 ② を選ぶ

- ➡起動画面が表示されます。
- ●認証画面が表示された場合は、ユー ザー名:aiseg/パスワード:機器 コードの数字10桁(ハイフン含まず) を入力してください。機器コードは 裏表紙またはAiSEG2本体側面に表 示されています。

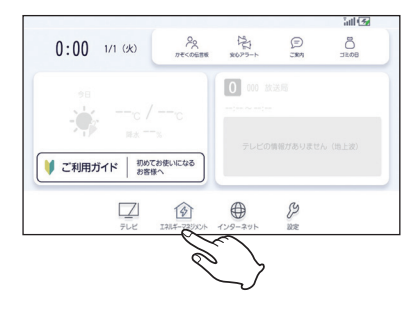

編

### ■マンションHAシステムClouge (2022年5月発売予定)の場合 (MKN705のみ)

「ホーム]をタッチする
 ホーム画面が表示されます。
 ホーム画面からAiSEG2の画面を表示させることができます。(参照)マンションHAシステムClougeの説明書)
 ●AiSEG2のすべての画面を表示させることはできません。
 ●操作した際に表示される画面や

 ×=ュー)が表示されないなど、マ ンションHAシステムClougeで 表示される画面が、AiSEG2の 説明書と異なる場合があります。 画面にしたがって操作してくだ さい。

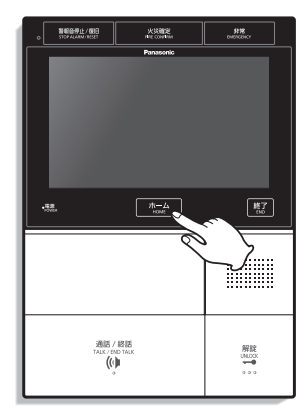

AiSEG2の画面を表示した後、初期設定を行ってください。 (<sup>参照</sup>)取扱説明書(詳細版)33ページ)

### 操作の終わりかた

### ■パソコン、スマートフォン・タブレット、ホームナビゲーションの場合

●それぞれの説明書を参照してください。

注 パソコンの場合、無操作状態が約4分間 続くと右両面がまニュッカン 続くと右画面が表示されます。「了解」を 選ぶと元の画面が表示されます。

### ■マンションHAシステムClouge (2022年5月発売予定)の場合 (MKN705のみ)

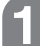

### [終了]をタッチする

▲ 画面が消えます。

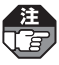

注: 「終了]をタッチしなくても、無操 作状態が続くと約1分後に画面は 消えます。

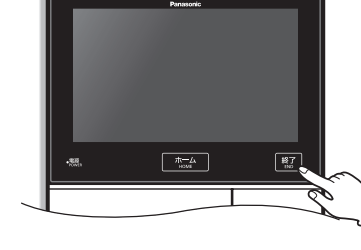

火災確定

3122

### MEMO

- ●操作画面のレイアウトや文字などの表示は、表示する機器によって異なります。取扱説明 書ではパソコンでの画面で説明しています。
- ●パソコンの場合、Internet Explorerの互換表示ボタン 😣 は押さないでください。 画面が正しく表示されなくなる場合があります。
- ●パソコンの場合、拡大・縮小表示はしないでください。100%表示でお使いください。 拡大または縮小表示が設定されていた場合、[表示]→「拡大(Z)」→「100%」に設定し、ブ ラウザを再起動してから再度アクセスしてください。
- ●表示ができない場合は、AiSEG2背面の状態ランプ(参照>21ページ)を確認してくださ い。緑色2回点滅の場合はAiSEG2がルーターからIPアドレスを取得できていませ ん。ルーターの説明書を参照して設定してください。
- ●表示機器やブラウザにより、画面にちらつきが発生したり、表示が遅くなる場合があります。 ●スマートフォンは横画面でお使いください。

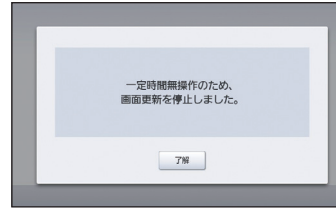

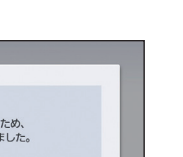

編

## AiSEG2で提供しているサービスについて

AiSEG2では次の3つのサービスを提供しています。

●各サービスはインターネット回線に接続している場合のみ登録できます。 

- ●各サービスは無料です。
  - ●サーバーとのパケット通信費用、アプリのダウンロード通信料はお客様のご負担とな ります。
  - ●専用アプリ「スマートHEMSサービス」はタブレットでは使用できません。

### サーバーサービス

インターネット回線に接続されている場合は、サーバーとの連携に関する登録設定を 行うことができます。サーバーサービス(無料)に登録すると以下のことができます。

- ●各電力会社の料金プランをダウンロードすることができます。
- ●AiSEG2の各種設定および計測データをご登録時点およびその翌日から毎日1回、 当社のサーバーに自動的にバックアップしておくことができます。
- ●サーバーから取得する天気予報を表示し、気象警報発令をお知らせしたり、天気予 報情報に連動した機能を利用することができます。

### スマートHEMSサービス

スマートフォンから専用アプリ「スマートHEMSサービス」を使って、電気の使いすぎ や子どもの帰宅のお知らせを受けたり、外出先からエアコンなどの連携機器を操作で きます。また、ご家庭の使用電力量や太陽光発電量などを確認できます。

- ●サーバーサービスの登録が必要です。
- ●サーバーサービス、スマートHEMSサービス、スマートスピーカー連携サービ スの登録は、専用アプリ「スマートHEMSサービス」で一度に簡単に行えます。 (参照)29~37ページ)
- ●対応しているスマートフォンは以下のとおりです。(2021年9月現在) (Android端末) Android 6.0~11 (iPhone) iOS13~14

### スマートスピーカー連携サービス

スマートスピーカーと連携して、音声で照明やエアコンなどを操作できます。また、 「LINE |アプリで機器を操作することもできます。(スマートスピーカーのアプリによる 連携設定も必要です。参照
サーバーサービス活用ガイド)

- ●サーバーサービスの登録が必要です。
- ●使用できるスマートスピーカーの種類や操作方法、注意事項などについては当社 ホームページをご確認ください。 https://www2.panasonic.biz/ls/densetsu/aiseg/
- ●スマートスピーカー連携サービスは、宅内でのご利用を前提にしています。操作後 は、正しく動作したことを確認してください。
- ●スマートスピーカー連携サービスは、日本語のみに対応しています。

## サービスを登録する

専用アプリ「スマートHEMSサービス」を使って、「サーバーサービス」、「スマート HEMSサービス」と「スマートスピーカー連携サービス」をスマートフォンで登録します。

### 登録上のご注意

- AiSEG2のファームウェアを最新バージョンに更新してください。(バージョン確認・更新について参照)取扱説明書(詳細版)303~305ページ)
- ●専用アプリ「スマートHEMSサービス」を登録する場合は「gg.jp.panasonic.com」 からのメールを受信できるように、ドメイン指定による受信設定を行ってください。
- ●AiSEG2 1台につき、専用アプリ「スマートHEMSサービス」で利用できる Panasonic IDは4つまでです。また、Panasonic ID 1つにつき、登録できるスマー トフォンは2台までです。
- ●AiSEG2 1台につき、スマートスピーカー連携サービスで利用できるPanasonic IDは4つまでです。ただし1つのPanasonic IDにスマートスピーカーは何台でも使 用可能なため、Panasonic IDは1つでお使いいただくことをお勧めします。(スマー トスピーカーの数に制限はありません。)また、Panasonic ID 1つにつき、登録で きるアカウントは各社1つまでです。
- ●音声シーン制御を行う(<sup>参照</sup>)サーバーサービス活用ガイド)と、Panasonic IDで お使いのメールアドレスへ音声シーン実行時の各機器の状態をメール送信します。 「anshin-home.jp」からのメールを受信できるように、ドメイン指定による受信設 定を行ってください。
- ●メール通知は、スマートスピーカーの初期設定に使用したスマートスピーカーのID (Google IDまたはLINE ID)と連携しているPanasonic IDに送信されます。他の Panasonic IDへは送信されません。(スマートスピーカーの設定や仕様変更により メールの通知先は変更される場合があります。)
- GoogleとLINEのスマートスピーカー連携サービスの同時使用は、正常に操作できない場合があるため推奨いたしません。
- ●Googleをお使いの場合で、スマートスピーカー連携サービスをAiSEG2経由と AiSEG2以外のシステムで同時に使用する場合は、同じ機器を登録しないでくださ い。LINEをお使いの場合も同様です。
- ●専用アプリ「スマートHEMSサービス」を利用しない場合や、スマートフォンでの登録ができない場合などは、AiSEG2の画面からサーバーサービスを登録してください。(参照→サーバーサービス活用ガイド)
- ●AiSEG2の画面で「スマートスピーカー連携サービス」を登録したい場合はサーバー サービス活用ガイドを参照してください。

はじめに

### サービスを登録する

以下は、各サービスを初めて登録するときの説明です。

●スマートスピーカーのアプリによる連携設定や各サービスの登録内容の変更などに ついては、「サーバーサービス活用ガイド|を参照してください。(閲覧用アドレス について参照>3ページ)

スマートフォンを無線LAN (Wi-Fi)でAiSEG2と同じルーター に接続する

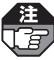

AiSEG2の画面から登録してくだ さい。(参照)サーバーサービス活用 ガイド)

2 スマートフォンに専用アプリ [スマートHEMSサービス]を ダウンロードして起動し、機能 紹介を確認して「使い始める」を タップする

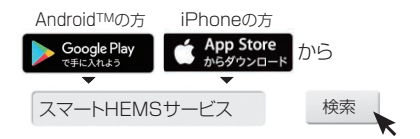

- 3 iPhoneの方は「初めての方はこ ちら」をタップする Android端末の方は「スマート HEMSクラブに新規登録」を タップする
  - Android端末の方は、手順 5 に進ん でください。

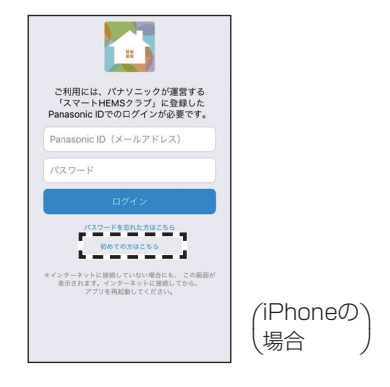

#### 登録完了までの流れを確認し、 4 Panasonic 4 本登 「「スマートHEMSクラブ」に 「スマートHEMSクラブ 本登録手続き完了のお願い」の メールがお客様情報の登録画面 マスカいただいたメールアドレ スに届きます。同メールに記載 のURLから本登録の手続きを ポノーズン材や1 登録完了までの流れ 登録する」をタップする 1 利用 -----「スマートHEMSクラブ」 完了してください。 の利用規約に同意します。 5 本登録の完了 2 お客 \*\*\*\* 本登録が完了し、 スマートHEMSサービスアプリ のログイン画面に戻ります。 お客様の氏名、メールアドレス などを入力します。 「スマートHi に登録する 3 仮登録 仮登録が完了します。 (本登録は完了していません。) # www14.arrow.mew.co.jp 5 スマートHEMSクラブの 利用規約に同意し、お客様の a www13.arrow.mew.co.jp C →パスワードをお忘れの方はこちら Panasonic お客様情報の利用目的 必須 お客様氏名 (全角) スマートHEMSクラブ 情報を入力して登録する お客様の情報登録 姓: 例 山田 入力情報を確認のうえ、「登録」をクリックして 名 : 例)太郎 ください。 必須 生年月日 **ジ頭** メールアドレス 必須 性別 ※ここにご入力いただいたメールアドレスが Panasonic IDとなります。 ※Panasonic IDをお持ちの場合は、Panaso IDとして登録いただいたメールアドレスをご入 必須 郵便番号(半角数字、ハイフン無) カください。 nic IDをお忘れの方は新たにメールア ドレスをご入力ください。 平 例) 1234567 郵便番号を確認 確認のため同じメールアドレスを再度入力して 下さい。 登録 6 仮登録が完了後、登録した メールアドレスに届いた < iCloud 愛信 122 From: パナソニックスマートHEMS クラブ <smart\_hems\_club@gg.j p.panasonic.com> スマートHEMSクラブ本登録手続き完 【本登録お願いメール】から 了のお願い 2016/06/14(水) 16:15 本登録を実施する

トラブル編

はじめに

進

備

編

ſΈ

次ページへ続く

スマートHEMSクラブ本登録手続き完了

下記DRLにアクセスして「スマートHEM Sクラブ本登録」画面にお進みください。 UUL: https://wwwl3.arrow.mew.co.jp/ec incus/a2A/A020017 parami=281c314403972d552399226ed ht658ady

のお願い

### 7 本登録完了画面の アフリを起動 を タップする

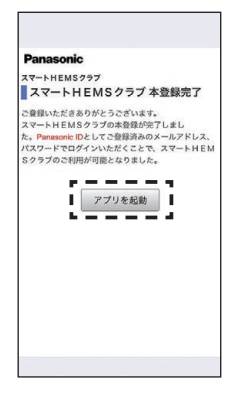

### 8 登録したPanasonic ID (メールアドレス)とパスワード を入力して、ログインする

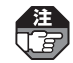

- AiSEG2が登録されていない場合は、登録に進むための画面が表示されます。画面にしたがってAiSEG2を登録してください。
- ご利用のPanasonic IDですでに 2台のスマートフォンが登録され ている場合は、登録確認画面が表 示されます。画面にしたがって 不要な登録を削除するか、別の Panasonic IDで登録操作を行っ てください。

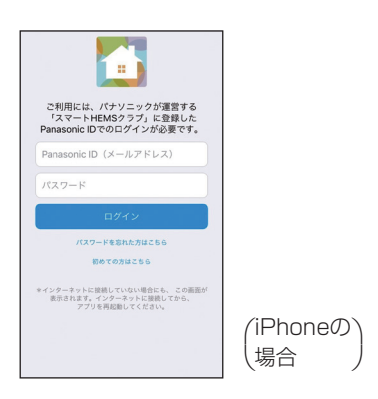

### 9 「AiSEGをお持ちの方」を タップする

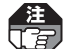

- ローカルネットワーク上のデバ イスの検索および接続を求める 画面が表示された場合は「OK」を タップし、表示された画面で「再 度、AiSEGを検索する」をタップ してください。
  - エラー画面が表示された場合
     参照>37ページ

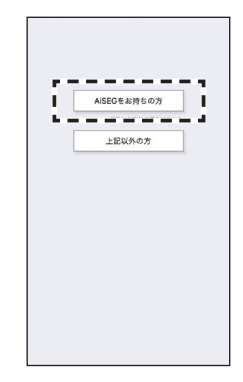

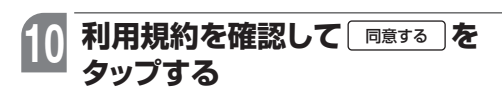

●「サーバサービス利用規約」と「スマー トHEMSサービス利用規約 を順に タップして、両方の規約を確認して ください。

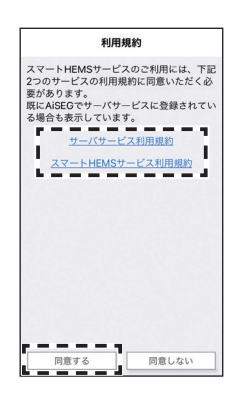

### 「ニックネーム・機器コード・ アクセスパスワード」を入力して 登録する

- ●機器コードは裏表紙またはAiSEG2 本体側面に表示されています。
- ●工場出荷時のアクセスパスワードは 機器コードの数字10桁(ハイフン含 まず)です。変更した場合は裏表紙に 表示されています。
- ā

登録しているPanasonic IDがすで に4つある場合は、登録確認画面が 表示されます。画面にしたがって 不要な登録を削除してください。

家庭設定を入力して「次へ」を タップする

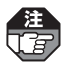

すでにサーバーサービスを登録し ていた場合は右のような家庭設定 画面は表示されません。

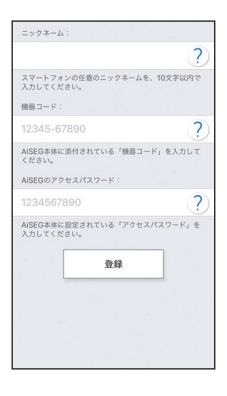

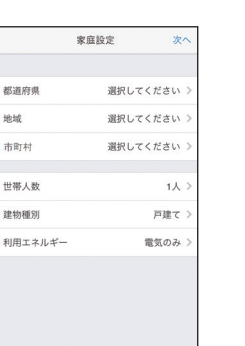

地城

はじめに

編

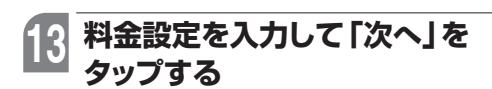

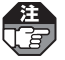

注 すでに料金設定をしていた場合は すった料金設定をしていた場合は れません。

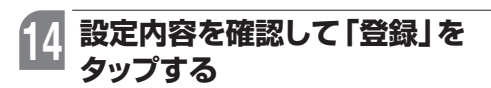

●入力をやり直す場合は「戻る」をタッ プレてください。

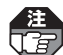

▶ 設定確認画面は手順2、18で入力 した内容が表示されます。 すでにサーバーサービスと料金設定 を設定していた場合は、右のような 設定確認画面は表示されません。

| く戻る                                                                 | 料金設定                                                        | 次へ                                |
|---------------------------------------------------------------------|-------------------------------------------------------------|-----------------------------------|
| 電気料金                                                                |                                                             |                                   |
| 電力会社                                                                | 選択して。                                                       | ください >                            |
| 電気料金プラン                                                             |                                                             | >                                 |
|                                                                     | 選択して。                                                       | ください                              |
| 売電料金(単位:円                                                           | 3)                                                          |                                   |
| 単価                                                                  |                                                             |                                   |
| 水料金(単位:円)                                                           |                                                             |                                   |
| 単価                                                                  |                                                             |                                   |
| ガス料金(単位:円                                                           | 3)                                                          |                                   |
| 単価                                                                  |                                                             |                                   |
| *売電料金、水料:<br>入力可能です。<br>*入力は任意です。<br>る場合、該当の<br>力や変更をする<br>行ってください。 | 金、ガス料金は、小奥<br>。他の電力会社と契約<br>料金プランがない場合<br>場合は、AISEGの「習<br>。 | 2点2桁まで<br>1されてい<br>3、後で入<br>2定」から |

| 🕻 戻る    | 設定確認 登録      |
|---------|--------------|
| 地点      | 大阪府 -大阪府-門真市 |
| 世帯人数    | 3人           |
| 建物種別    | 戸建て          |
| 利用エネルギー | 電気・ガス併用      |
| 電力会社    | 〇〇電力         |
| 電気料金プラン |              |
|         | ムムプラン        |
| 売電      | 10.0         |
| 水       | 10.0         |
| ガス      | 10.0         |

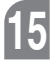

### 15 発行された「確認コード」を 裏表紙に記入して「次へ」を選ぶ

- िंद्व
- ●確認コードはデータをリストア する際に必要となりますので、 必ずメモをして紛失しないよう にしてください。紛失されると データをリストアできなくなり ます。
- ●すでにサーバーサービスを登録 していた場合は右画面は表示さ れず、「設定中です。しばらくお 待ちください。」が表示されます。

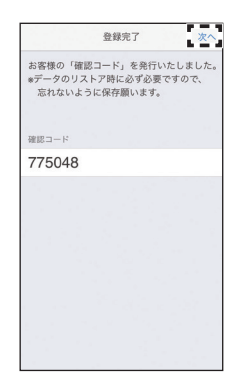

### 16 スマートスピーカー連携サービ スを登録するかどうか いいえ はい を選んでタップする

● いいえ をタップすると、アプリのトッ プ画面が表示されます。手順 □ 以降 の操作は必要ありません。  Siekas, スマートスピーターボック・ビスの登録を行 のから登録する場合にはMOCOSAT での激文が必要となの ます。

 いいえ
 はい
 はい

### 17 スマートスピーカーを使用する 人のニックネーム、登録した Panasonic ID (メールアド レス)とパスワードを入力して、 <sup>登録する</sup>をタップする

- Panasonic IDは自動で入力されます。
- ■■■を アップすると登録操作が 中止され、アプリのトップ画面が表 示されます。

| PanasonicID ( | メールアト<br>入力してく | ・レス)、<br>ださい。 | パスワー | Fð |
|---------------|----------------|---------------|------|----|
| ニックネーム        |                |               |      |    |
| parasoni () y | nation         |               |      |    |
| パスワード         |                |               |      |    |
|               | 207            | 53            |      |    |
| 70            | マードを忘れ         | た方はこち         | 6    |    |
|               | 登録を1           | 506           |      |    |
|               |                |               |      |    |
|               |                |               |      |    |
|               |                |               |      |    |

| ľ | F | i | i |
|---|---|---|---|
| ŀ | ł | i | l |
|   |   |   | ļ |
|   |   | 1 |   |
| Ľ | 9 | 1 | 2 |
| ľ |   |   |   |

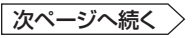

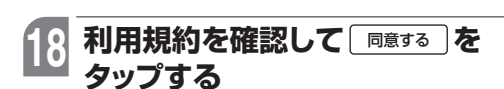

 ● ■■しない)をタップすると登録操作が中止され、メッセージが表示されます。
 「閉じる」をタップすると、手順6の 画面に戻ります。

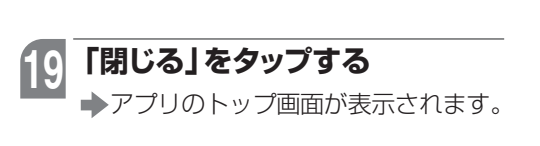

| 20 | スマートスピーカーのアカウント     |
|----|---------------------|
| 20 | とPanasonic IDの連携操作を |
|    | 行う                  |

 ●サーバーサービス活用ガイドを参照 してください。

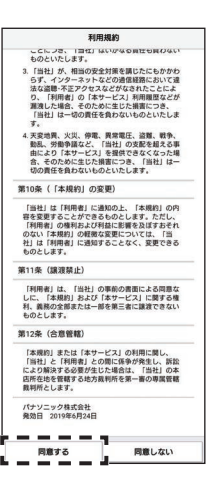

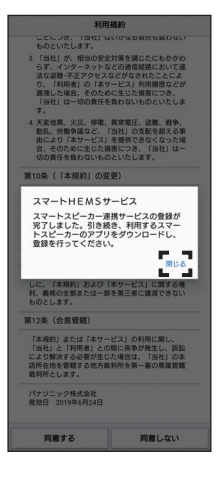

### МЕМО

●確認コードは、セキュリティ保持のため更新することをおすすめします。

●手順 <sup>①</sup> で下記のエラー画面が表示された場合は、スマートフォンが無線LAN (Wi-Fi)で AiSEG2と同じルーターに接続されていることを確認し、「再度、AiSEGを検索する」を タップして、手順 <sup>①</sup>以降の操作を行ってください。 AiSEG2が見つからない場合は、「連携コードを入力する」をタップしてスマートHEMS サービスの利用規約を確認して<sup>「同意する</sup>をタップした後、「ニックネーム・機器コード・ 連携コード」を入力して登録してください。連携コードを取得するにはサーバーサービス

活用ガイドを参照してください。

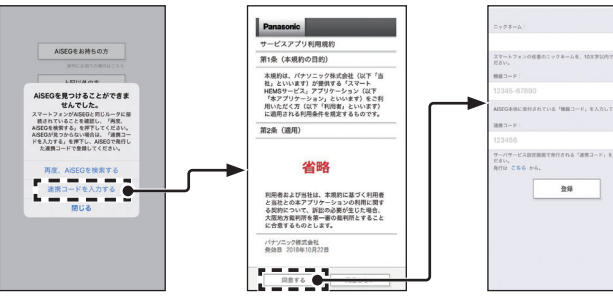

●アプリのトップ画面が表示されずに右記のエラー画 面が表示された場合は、お使いのAiSEG2のファー ムウェアバージョンが最新ではありません。画面に したがってAiSEG2のファームウェアを更新してく ださい。

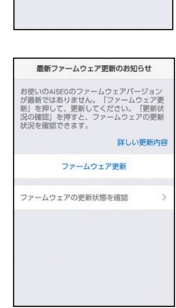

- ●新規登録時にすでに登録済みのユーザーがいる場合は、そのユーザー名が表示されます。 不要な登録は画面にしたがって削除することをおすすめします。
- ●スマートフォンの機種を変更する場合は、専用アプリ「スマートHEMSサービス」の左上メ ニュー「スマートフォンの機種変更」から「機種変更コード」を発行してください。(参照)当 社ホームページ「専用アプリのはじめかたと注意事項」)

編

## AiSEG2を操作する

メニューバーから目的の項目を選び、AiSEG2の操作を行います。

🚹 AiSEG2の画面を表示させる

(参照)25~26ページ)

➡起動画面が表示されます。

2 ×=ュー)を選ぶ → メニューバーが表示されます。

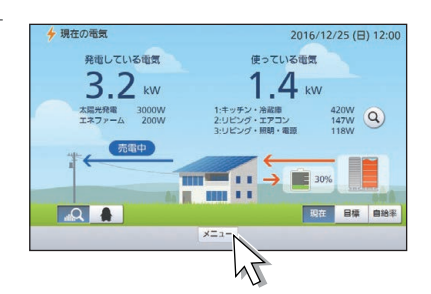

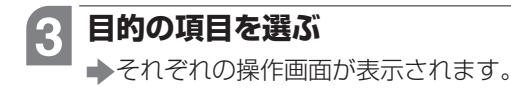

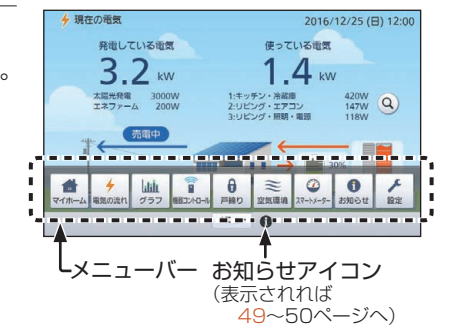

| <b>1</b><br>マイホーム | 家全体の状態を確認する     | <u>参照▶40</u> ページ     |
|-------------------|-----------------|----------------------|
| <b>チ</b><br>電気の流れ | 電気の流れを確認する      | <u>参照</u> >41ページ     |
| <b>111</b><br>グラフ | 履歴をグラフで確認する     | 参照>42ページ             |
|                   | 宅内から機器をコントロールする | <sup>参照</sup> >43ページ |
| <b>日</b><br>戸締り   | 戸締りを確認する        | <sup>参照</sup> >46ページ |

### AiSEG2を操作する

| <b>総</b> 空気環境    | 空気環境を確認する     | <sup>参照</sup> >47ページ                     |
|------------------|---------------|------------------------------------------|
| 27-1×-9-         | スマートメーターを確認する | <sup>参照</sup> ▶48ページ                     |
| <b>り</b><br>お知らせ | 各種お知らせ情報を確認する | <sup>参照</sup> ▶49ページ                     |
| <b>ノ</b><br>設定   | 各種設定を行う       | 参照>取扱説明書(詳細版)<br>33~71ページ、<br>227~311ページ |

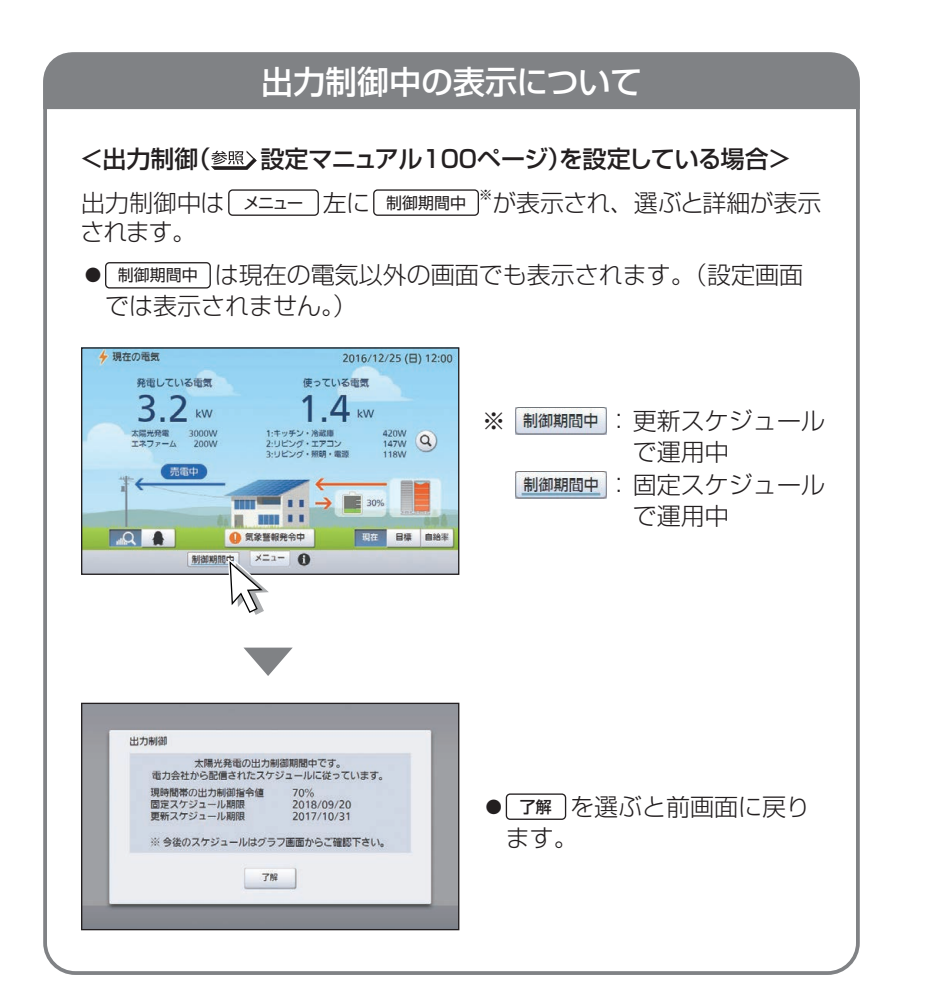

操作編

トラブル編

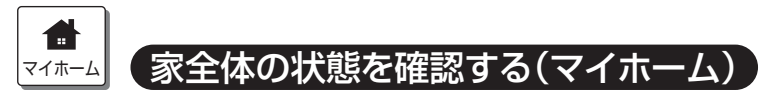

(詳しくは 参照) 取扱説明書(詳細版) 99~101ページ)

今月の買電料金や売電料金、戸締りや部屋の温度など家全体の状態を確認できます。 また、シーン制御や報知モードの入/切を操作することができます。

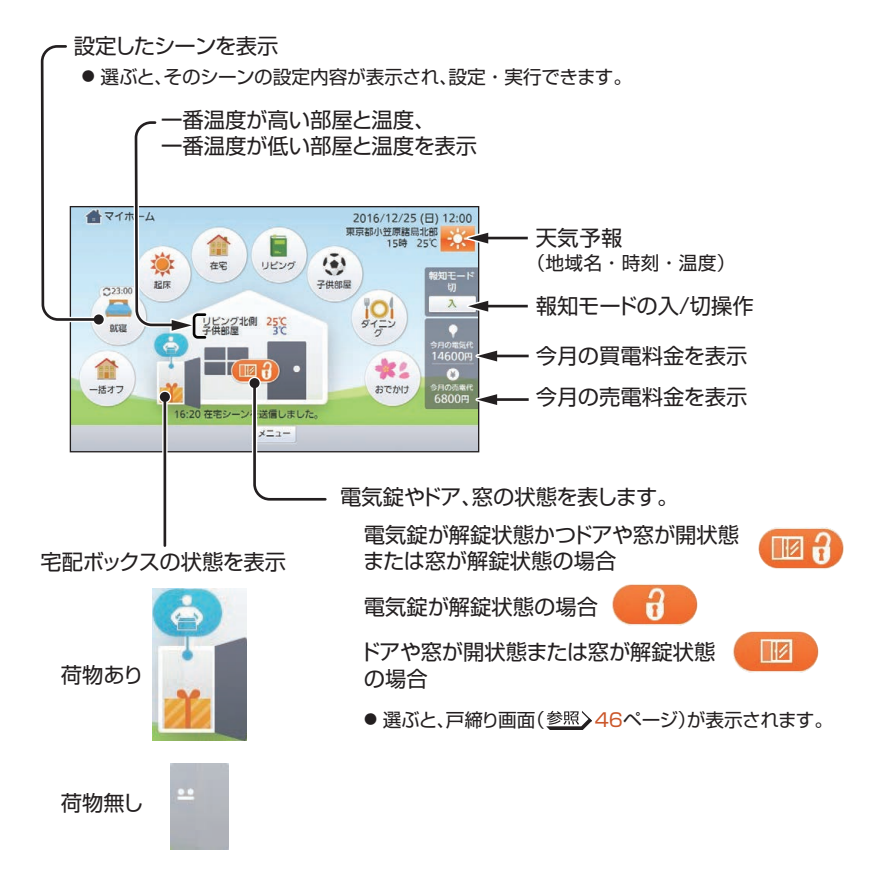

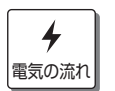

### 電気の流れを確認する

(詳しくは 参照) 取扱説明書(詳細版) 103~119ページ) (全量買取モードの場合は 参照) 取扱説明書(詳細版) 223~225ページ)

現在の電力使用状況を一目で確認できます。

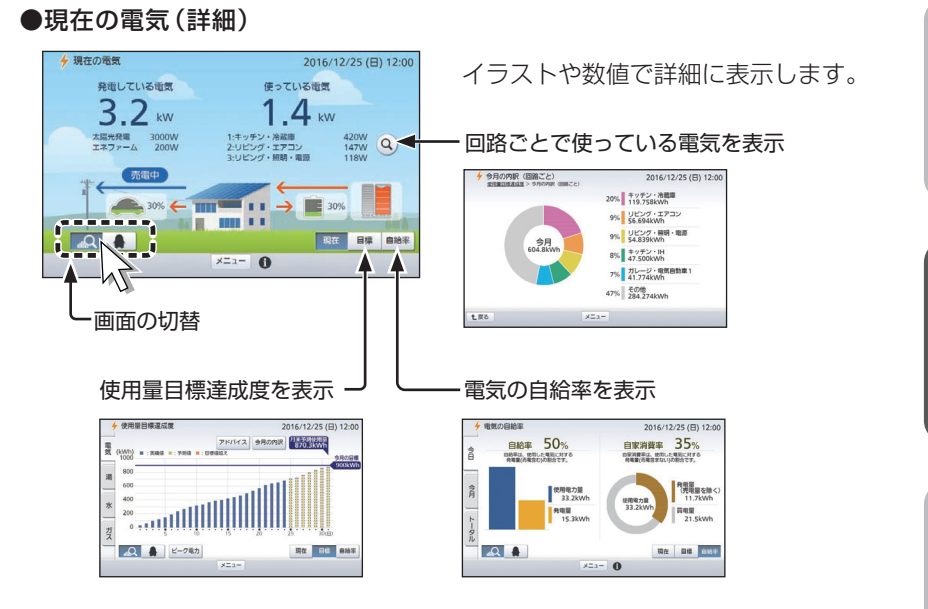

●現在の電気(ペンギン)

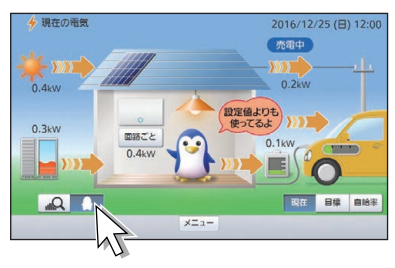

ペンギンのイラストで表示します。

### <u>」</u> 愛歴をグラフで確認する

(詳しくは 参照) 取扱説明書(詳細版) 120~128ページ)

発電量・買電量・売電量・使用電力量(全体/分岐回路ごと)・湯使用量・水使用量・ ガス使用量の履歴を、日、週、月、年単位で集計してグラフで表示し、過去のデータ と比較することができます。

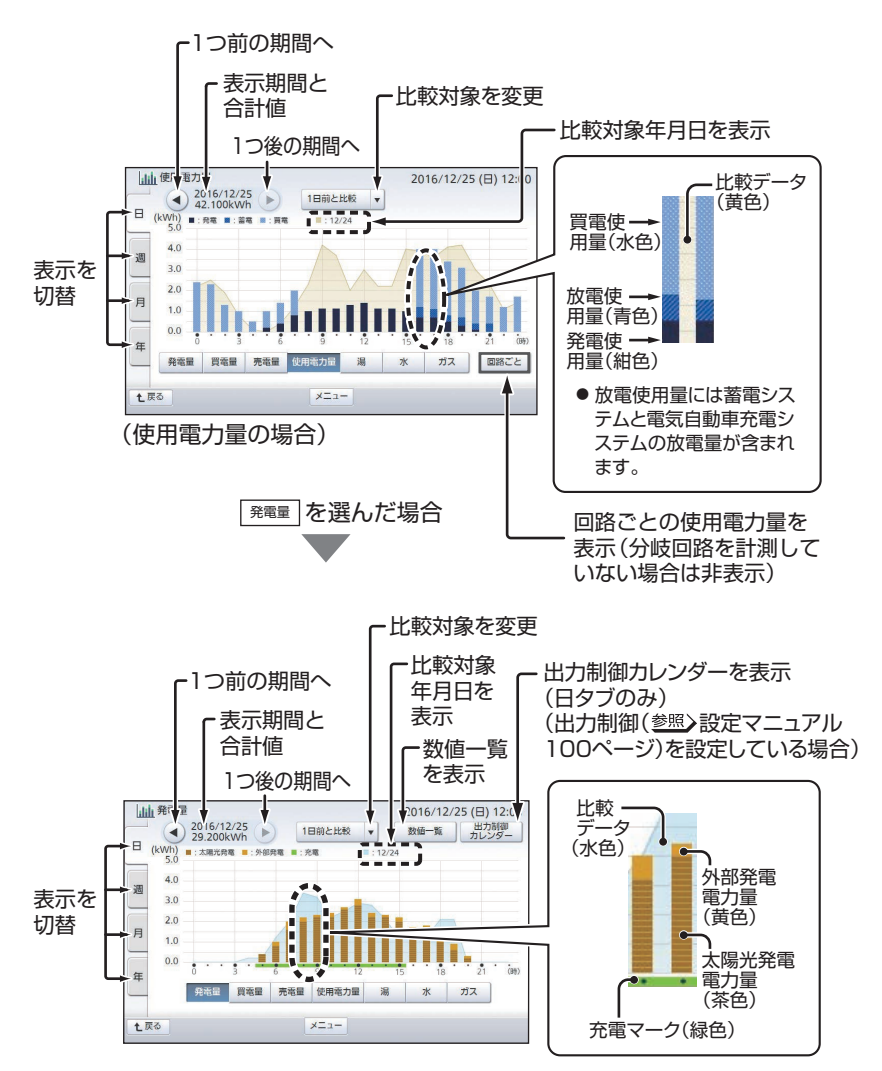

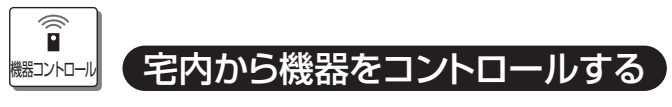

(詳しくは 2000 取扱説明書(詳細版) 129~177ページ)

**■機器ごとのコントロール <sup>参照</sup>>**取扱説明書(詳細版)129~174ページ

エアコンや照明などの連携機器やJEM-A対応機器を宅内から操作します。

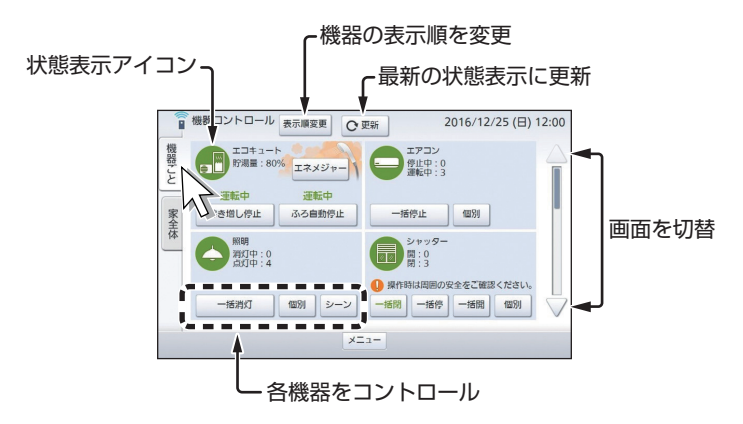

### ■家全体のコントロール <sup>参照</sup>> 取扱説明書(詳細版)175~177ページ

連携機器のそれぞれの状態を、就寝やお出かけなどといった生活シーンあるいは部屋 ごとに一括制御できます。

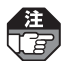

あらかじめシーン制御を設定しておく必要があります。 (参照>取扱説明書(詳細版)72~94ページ)

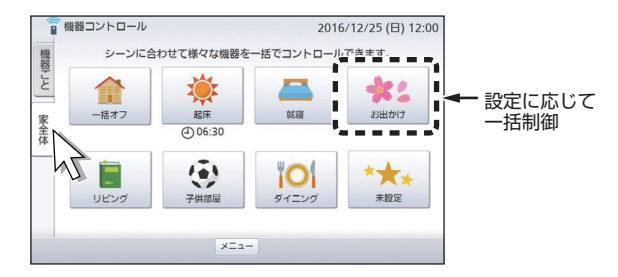

| ●機器コントロール | ノ(機器ごと)画面では、 | 以下のコントロールができます |
|-----------|--------------|----------------|
|-----------|--------------|----------------|

| 機                     | 器                             | コントロール                                                                          |
|-----------------------|-------------------------------|---------------------------------------------------------------------------------|
|                       | エコキュート                        | 沸き増し⇔沸き増し停止、<br>ふろ自動⇔ふろ自動停止*1、<br>エネメジャー*1、残湯量表示                                |
|                       | エネファーム                        | ふろ自動⇔ふろ自動停止、<br>自動発電⇔発電切<br>(おでかけ停止) <sup>*1 *2</sup> 、<br>エネメジャー <sup>*1</sup> |
|                       | ガス給湯器                         | ふろ自動⇔ふろ自動停止、<br>ふろ洗浄⇔ふろ洗浄停止                                                     |
|                       | エアコン                          | ー括停止、個別 (運転⇔停止、<br>詳細操作、タイマー)、<br>温湿度表示                                         |
|                       | 照明                            | ー括消灯、個別(点灯⇔消灯、調光)、<br>シーン                                                       |
|                       | シャッター<br>(MKN704のみ)           | 一括閉、一括停、一括開、<br>個別 (閉、停、開、詳細操作)                                                 |
|                       | 窓サッシ<br>(MKN704のみ)            | 一括閉、一括停、一括開、<br>個別 (閉、停、開、詳細操作)                                                 |
| 連携機器<br>(JEM-A対応機器以外) | 空気清浄機                         | 運転⇔停止、詳細操作、タイマー、<br>空気環境レポート表示                                                  |
|                       | レンジフード                        | 運転⇔停止、詳細操作、タイマー                                                                 |
|                       | 熱交換気ユニット<br>(2022年4月発売予定)     | 風量、温度表示、フィルター表示                                                                 |
|                       | 床暖房                           | ー括停止、個別 (運転⇔停止、<br>タイマー)                                                        |
|                       | カード発信器(コール)                   | 直近日時表示、一覧表示、電池表示                                                                |
|                       | 宅配ボックス用センサー<br>送信器(宅配ボックス)    | 荷物有無表示、着荷履歴表示、<br>電池表示                                                          |
|                       | ELSEEV                        | 開始⇔停止、容量設定、<br>スケジュール                                                           |
|                       | 火災警報器                         | 作動状態表示、一覧表示、電池表示                                                                |
|                       | IHクッキングヒーター                   | 入切表示                                                                            |
|                       | ビルトイン食器洗い乾燥機<br>(2022年2月発売予定) | コース表示、<br>洗剤残量表示<br>残量少: 「100」 残量無: 🚫 🕅                                         |
|                       | アラウーノ                         | 最終利用日時表示                                                                        |

| 機器                                      |                     | コントロール                    |  |
|-----------------------------------------|---------------------|---------------------------|--|
| IP/JEM-A変換アダプ<br>ターに接続された               | シャッター<br>(MKN704のみ) | 一括閉、一括開、<br>個別 (開/閉、詳細操作) |  |
| JEM-A対応機器 <sup>*3</sup>                 | 電気錠                 | 解錠⇔施錠                     |  |
| AiSEG用エネルギー計                            | エアコン                | 入⇒切                       |  |
| 測ユニットに接続された<br> JEM-A対応機器<br>(MKN704のみ) | 床暖房                 | 入⇒切                       |  |

※1:機種によっては表示されません。

※2:エネファーム (有線LAN接続) のソフトウェアバージョンが古いと表示されません。 その場合は、販売店などに連絡してください。

※3: JEM-A対応機器に関する今後の情報については、ホームページをご確認ください。

はじめに

# ● 戸締りを確認する(報知モードを設定する)

(詳しくは 参照) 取扱説明書(詳細版) 178~182ページ)

AiSEG2に電気錠やドア・窓センサー送信器、窓センサー送信器を登録している場合、 現在の電気錠や送信器の状態を確認し、電気錠の施解錠を行うことができます。また、 報知モードを「入」にして、電気錠や窓が解錠されたりドアや窓が開いたことをお知ら せすることができます。

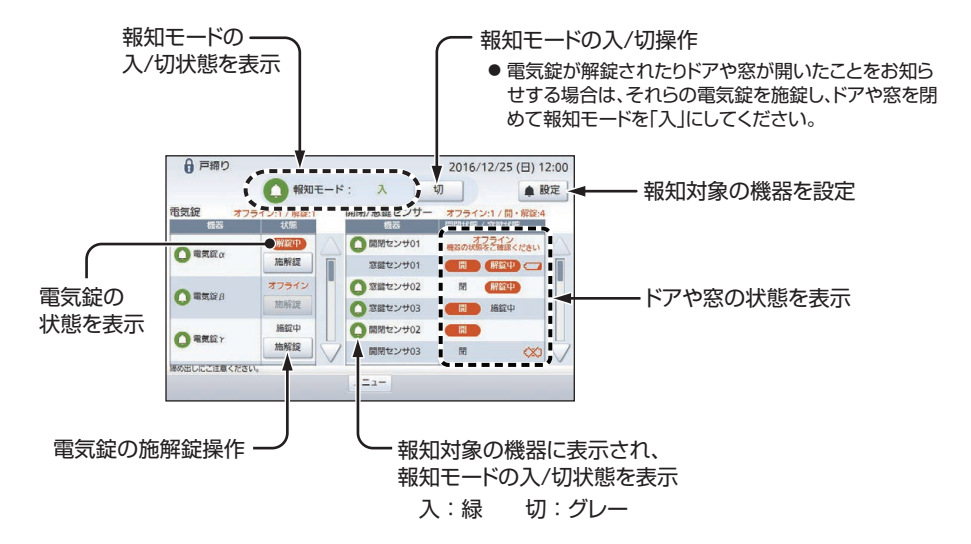

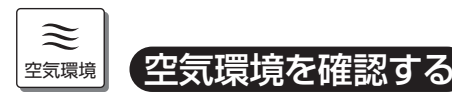

(詳しくは 参照) 取扱説明書(詳細版) 183~193ページ)

空気清浄機や温湿度センサー、エアコン、熱交換気ユニットの検出した空気環境や温度・湿度を表示します。また、空気環境グループ(参照)取扱説明書(詳細版)279ページ)を設定すると、部屋ごとに機器を操作することもできます。

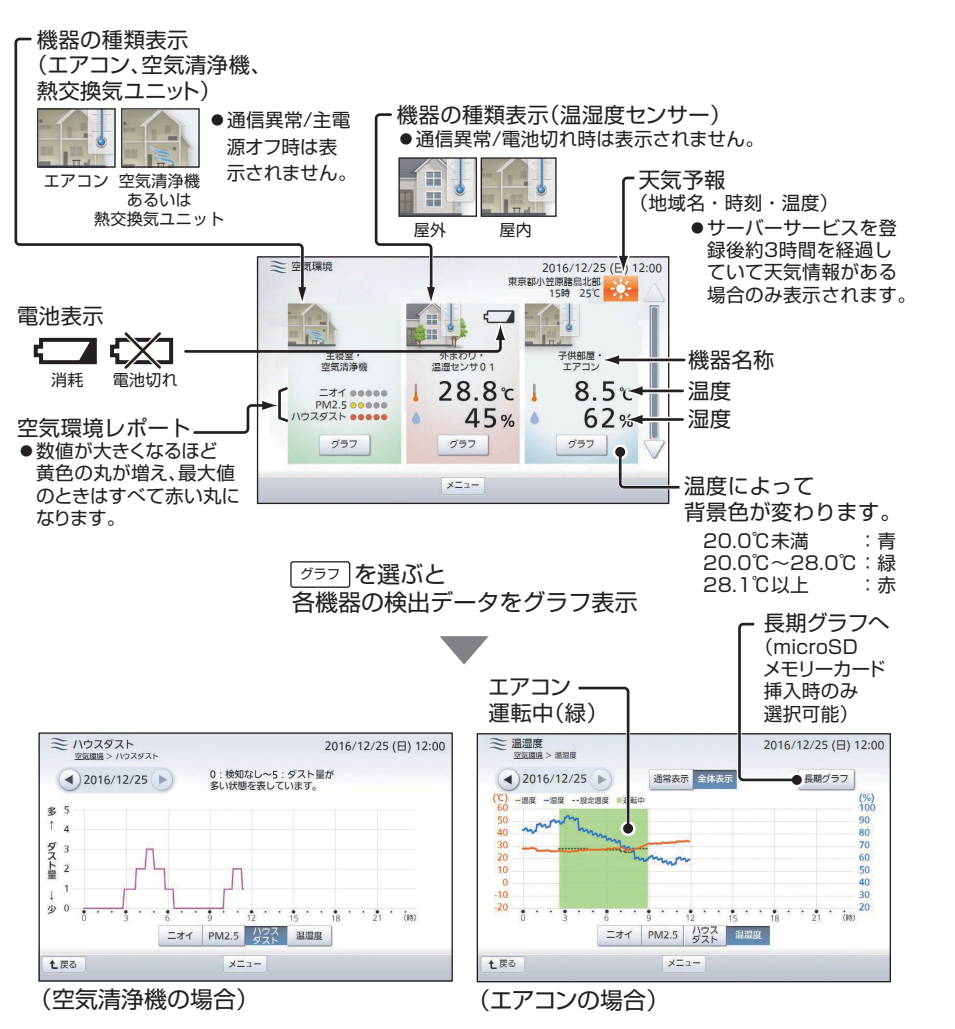

はじめに

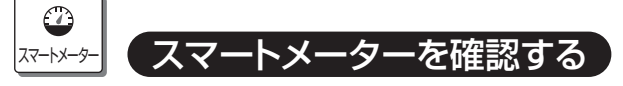

(詳しくは 参照) 取扱説明書(詳細版) 194~197ページ)

スマートメーターを登録している場合、スマートメーターから取得した買電量、売電 量の瞬時値などを確認できます。

建
売電がなくても、スマートメーターの仕様によっては、売電量(OkWh)が表示される場
て
合があります。

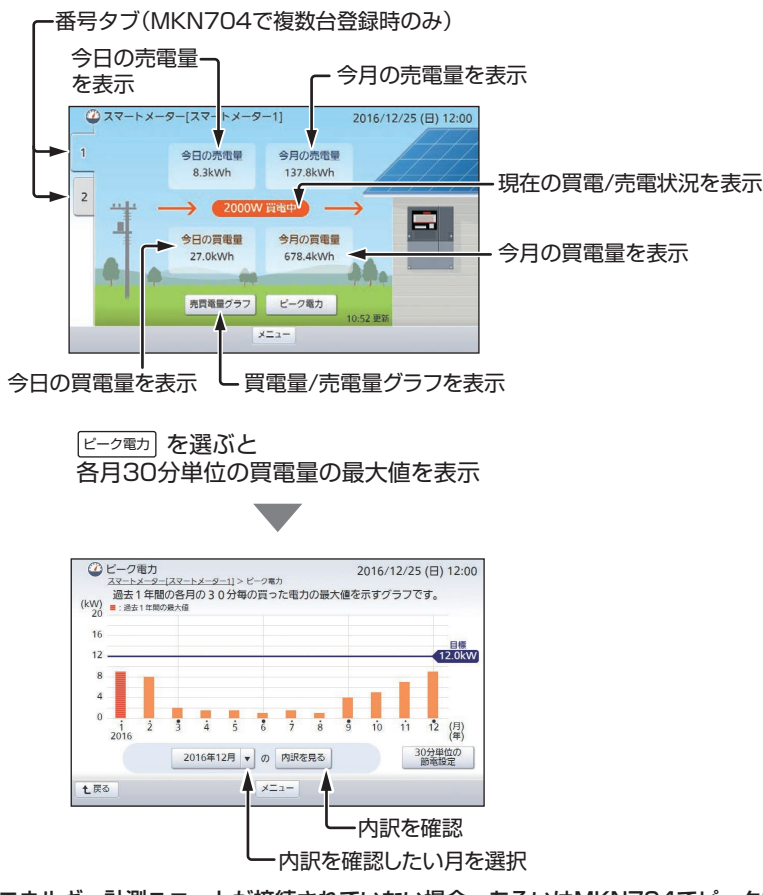

注 エネルギー計測ユニットが接続されていない場合、あるいはMKN704でピーク電力を 表示する設定(参照)設定マニュアル98ページ)にしていないスマートメーターでは、内 訳を確認したい月を選択するための操作ボタンと「Allive 見る」が表示されず、選べません。

はじめに

操

作

編

トラブル編

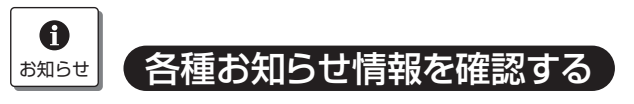

(詳しくは 参照) 取扱説明書(詳細版) 198~211ページ)

ファームウェアなどに関するメッセージ、エコ記録、動作履歴(環境貢献/設備)、エラー などのお知らせを確認することができます。

### ●メッセージ

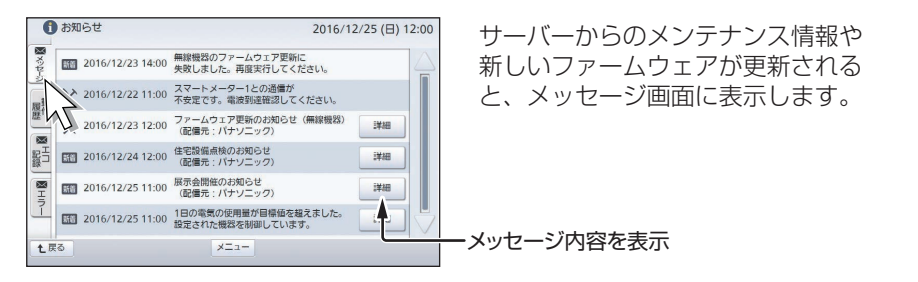

### ●動作履歴(環境貢献/設備)

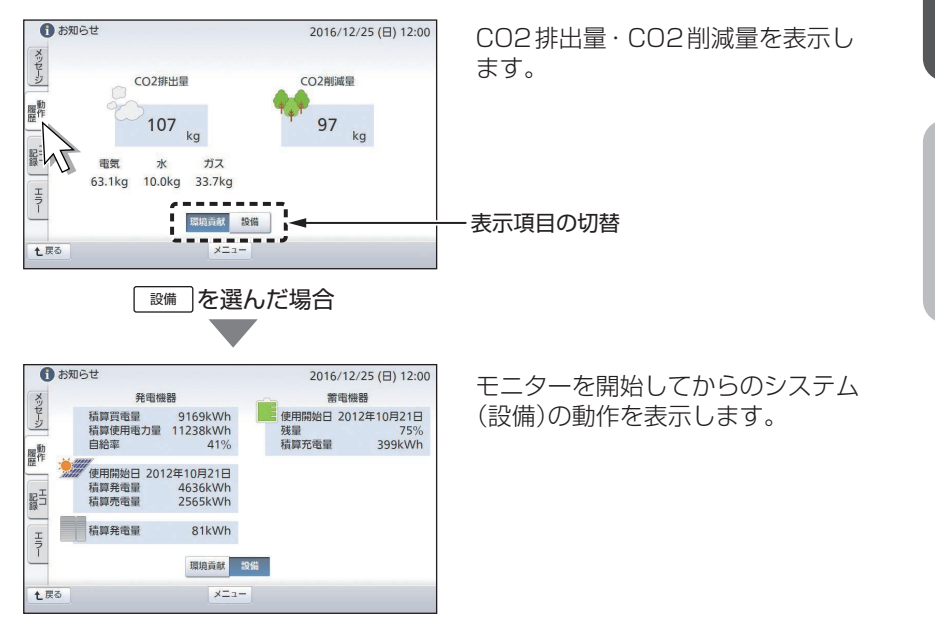

### ●エコ記録

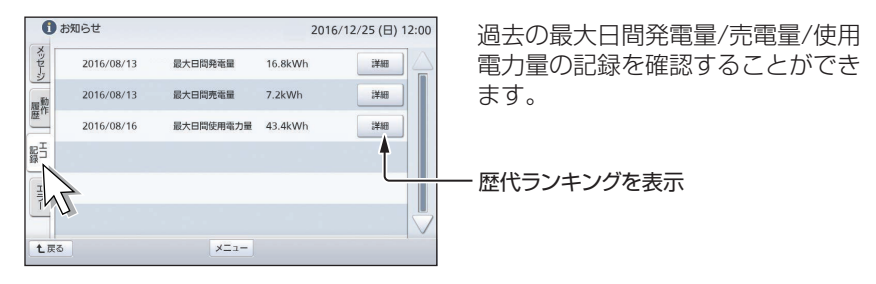

●エラー

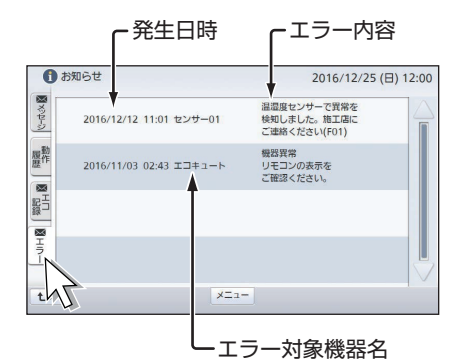

システムで発生しているエラーの内 容を確認することができます。

### МЕМО

### 発電記念日について

太陽光発電の使用開始日が設定されていると(参照)設定マニュ アル102ページ)、その日が「発電記念日」となります。 設定した翌年からは、太陽光発電の使用開始日にAiSEG2の画面 を表示させると、右のような「発電記念日」画面が表示されます。 ● 変更 を選ぶと売電料金設定画面(参照)取扱説明書(詳細版) 54ページ)が表示され、売電単価を見直すことができます。

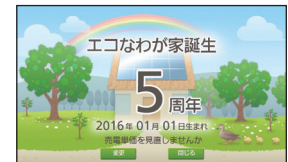

● 閉じる を選ぶか10秒経過すると起動画面に移ります。

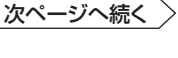

## お知らせランプが点灯/点滅したら

### お知らせランプが赤色点灯した場合

システムからお知らせ情報がある場合は、お知らせラン プが赤色点灯します。また、起動画面で メニュー の右横 に「お知らせアイコン: ①」が表示されます。以下の操作 をしてください。

●お知らせ情報を確認するまで、お知らせランプは赤色 点灯し続けます。

■メッセージを確認する 参照> 取扱説明書(詳細版)198ページ

### お知らせランプが赤色点滅し

機器に異常がある場合はお知らせランプが赤色点滅しま す。また、起動画面で メニュー の右横に お知らせアイ コン: ① |が表示されます。以下の処置をしてください。

●すべてのエラー状態が解消されるまで、お知らせラン プは赤色点滅し続けます。

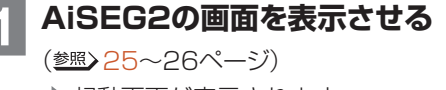

▶ 起動画面が表示されます。

を選ぶ メニューバーが表示されます。

2

メニュー

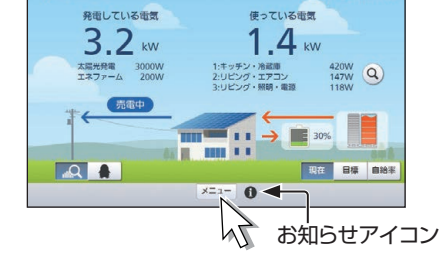

↓現在の電気

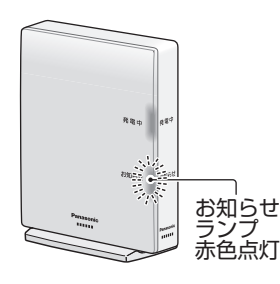

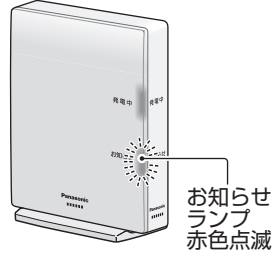

2016/12/25 (日) 12:00

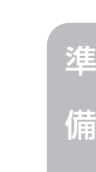

はじめに

操 作

編

トラブル編

### お知らせランプが点灯/点滅したら

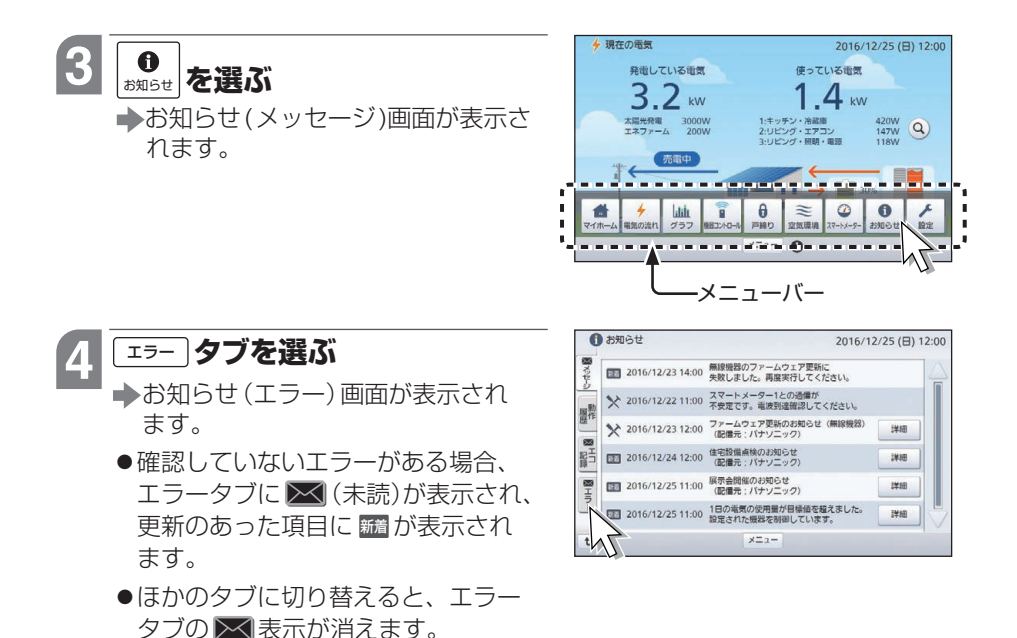

\_\_\_\_\_

5 新聞が表示されているエラーを確認し、処置を行う

- ●お知らせ(エラー)画面を開いてから3秒後に 500 が消えます。
- ●エラー情報はエラー状態が解消するまで表示されます。

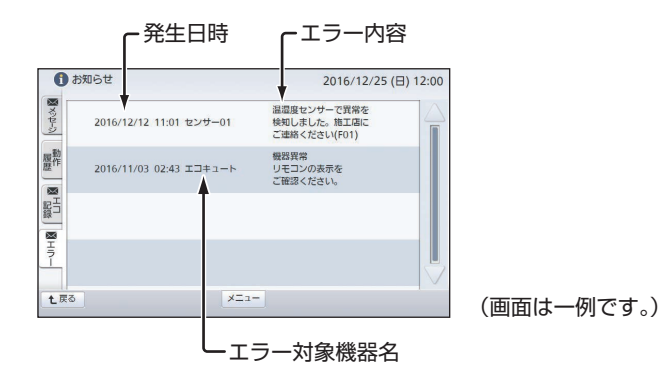

## 故障かな?と思ったら

- 修理・サービスを依頼される前に、次の点検および処置をしてください。
- ●処置しても故障と思われる場合には、ACアダプターを抜いて、施工店に連絡して ください。

| 状態                          | 点検                                                              | 処置                                                                                                    |  |
|-----------------------------|-----------------------------------------------------------------|----------------------------------------------------------------------------------------------------|--|
| 全く動作しない                     | ACアダプターがコンセント<br>あるいは本製品からはずれ<br>ていませんか?                        | AC アダプターをコンセントと本製品に<br>確実に差し込んでください。<br>長期間ご不在のときなどもACア<br>ダプターは抜かないでください。                                                                                                    |  |
|                             | AiSEG2用コンセントのブ<br>レーカーが切れていません<br>か?                            | ブレーカーを入れてください。                                                                                                    |  |
|                             | ルーターとの通信はできて<br>いますか?                                           | ルーターの説明書を参照して、通信できる<br>ようにしてください。                                                                                                    |  |
|                             | AiSEG2がルーターに接続<br>された状態で、AiSEG2の<br>背面の状態ランプが緑色2回<br>点滅していませんか? | AiSEG2がルーターからIPアドレスを取得<br>できていません。ルーターの説明書を確認<br>してください。                                                                                                    |  |
| ACアダブターが<br>熱い              | 通常より異常に熱い、もし<br>くは触われないほど熱いで<br>すか?                             | すみやかにACアダプターを抜いて施工店<br>に連絡してください。                                                                                                    |  |
| 電力会社の請求書の<br>電力量と合わない       |                                                                 | <br>故障ではありません。<br>AiSEG2の表示は目安です。                                                                                                    |  |
| 電力会社の請求書<br>の金額と合わない        | AiSEG2の表示金額と若干<br>異なりますか?                                       | 故障ではありません。<br>AiSEG2の表示金額は概算値であり、実際<br>の金額とは異なります。                                                                                                    |  |
|                             | AiSEG2の表示金額と大き<br>く異なりますか?                                      | 電気料金設定を、ご契約の電力会社の料金<br>プランに近い設定にしてください。<br>ただし、定額料金プランには対応していま<br>せん。ご契約の電力会社の料金プランに定<br>額料金が含まれており、電気使用量が少な<br>い場合には、実際の金額とAiSEG2の表示<br>金額が大きく異なる場合があります。(参照)<br>取扱説明書(詳細版)38~53ページ) |  |
| パワーコンディ<br>ショナの発電表示<br>と異なる |                                                                 | 故障ではありません。<br>測定の方法とエネルギー計測ユニットとパ<br>ワーコンディショナの測定位置が若干異な<br>りますので、誤差が生じる場合があります。<br>ただし、大きく異なる場合は故障の可能性<br>があります。施工店に連絡してください。                                                        |  |

> 53

| 状態                                                                                               | 点検                                                  | 処置                                                                                                    |  |
|--------------------------------------------------------------------------------------------------|-----------------------------------------------------|----------------------------------------------------------------------------------------------------|--|
| 使用電力量が使用<br>時間と合わない                                                                              | 時刻設定が正確ですか?                                         | すか? 正しい時刻を設定してください。<br>(参照) 取扱説明書(詳細版)34~37ペー<br>ジ)                                                                                                    |  |
| 使用電力量の履歴<br>データが消えてし<br>まった                                                                      | 時刻設定を変更していません<br>か?                                 | 時刻設定を大きく変えると、履歴データが<br>消えてしまうことがあります。不要な時刻<br>設定は避けてください。                                                                                                    |  |
| 部分的にグラフが<br>表示されない                                                                               | 家庭用電気製品やOA機器<br>(パソコンなど)の電波ノイ<br>ズの影響を受けていません<br>か? | 使用環境を確認して、影響している機器を<br>移動させてください。それでも改善されな<br>い場合は、周波数チャンネルを変更してく<br>ださい。(参照)設定マニュアル69~70<br>ページ)                                                                                                   |  |
|                                                                                                  | ファームウェアを更新しま<br>せんでしたか?                             | ファームウェアの更新中はデータの計測・<br>保存ができません。                                                                                                    |  |
| ほかの温度計/湿<br>度計と空気環境画<br>面の数値が合わな<br>い                                                            |                                                     | 故障ではありません。<br>計測データは機器の設置場所や環境による<br>影響を受ける場合がありますので、必ずし<br>も各機器の数値が一致するわけではありま<br>せん。また、温湿度センサーは屋内用では<br>10分ごと、屋外用では15分ごとにデータ<br>が更新されますので、現在の数値と表示さ<br>れている数値が合わない場合があります。                        |  |
| アクセスパスワー<br>ドを忘れてしまい<br>AiSEG2にアクセ<br>スできない                                                      |                                                     | リセットボタン(参照) 22ページ)を先の細い<br>もので5秒以上長押しして設定の初期化を<br>行ってから、初期パスワード(機器コードの<br>数字10桁(ハイフン含まず) 参照) 裏表紙<br>またはAiSEG2本体側面)でアクセスしてく<br>ださい。<br>設定の初期化を行うとネットワーク設定も初<br>期化されますのでご注意ください。(計測<br>データは初期化されません。) |  |
| ネットワーク設定     リセットボタン       を忘れてしまい     行ってから、       AiSEG2にアクセ     設定の初期代       スできない     初期化されま |                                                     | リセットボタン(参照) 22ページ)を先の細い<br>もので5秒以上長押しして設定の初期化を<br>行ってから、ネットワークを再設定してくだ<br>さい。<br>設定の初期化を行うとアクセスパスワードも<br>初期化されますのでご注意ください。(計測<br>データは初期化されません。)                                                     |  |

## 状態ランプ表示について

状態ランプ(参照)21ページ)の点灯状態で、AiSEG2の各種状態がわかります。点滅している場合は、症状を確認いただき、処置を行ってください。

| 点灯状態                            |                      | 症 状                                                                                                    |
|---------------------------------|----------------------|----------------------------------------------------------------------------------------------------|
| 消灯                              | 電源「切」                | <ul> <li>電源が入っていません。</li> <li>● ACアダプターを接続して電源を入れてください。</li> <li>●電源を入れても消灯している場合は本体が故障しています。</li> <li>施工店にご連絡ください。</li> </ul> |
| 緑色点灯                            | 正常                   |                                                                                                    |
| 緑色<br>連続早点滅<br>(1 秒間に<br>2回点滅)  | ファーム<br>ウェア<br>更新中   | ファームウェアを更新中です。                                                                                                    |
| 緑色<br>連続点滅<br>( 1 秒間に<br>1 回点滅) | IPアドレス<br>取得中        | 本体が起動処理中です。<br>●電源投入時や設定スイッチを切り替えたとき、リセットした<br>ときに、連続点滅します。点灯または他の点滅状態になるま<br>で待って、症状を確認してください。                                |
| 緑色<br>2 回点滅                     | ルーター<br>未接続          | Auto IPで動作しています。<br>●DHCPサーバー(ルーターなど)に問題がないか確認してくだ<br>さい。<br>●固定アドレスにて接続する場合は、正しく設定してください。                                     |
| 緑色<br>3 回点滅                     | インター<br>ネット回線<br>未接続 | <ul> <li>センターサーバーと通信できていません。</li> <li>●センターサーバーやネットワークに異常がないか、確認してください。</li> </ul>                                             |
| 赤色<br>4 回点滅                     | IP重複<br>エラー          | <ul> <li>IPアドレスが重複しています。</li> <li>●他の設備機器やパソコンなどの端末と異なるIPアドレスに変更してください。</li> </ul>                                             |
| 赤色<br>5 回点滅                     | 機器エラー                | 本体に異常が発生しています。<br>● 再起動させてから、ファームウェアのアップデートをやり直<br>してください。<br>● ファームウェアのアップデートを行っていないのにこの点滅<br>になった場合は、施工店にご連絡ください。            |

※点滅は、3秒ごとに上記回数点滅します。(連続点滅は除く)

# 仕様

### 屋内用

| 専用ACアダプター           | 品番:MKN7134100                                                      |  |
|---------------------|--------------------------------------------------------------------|--|
| 電源電圧                | ACアダプター 入力:AC100V 50/60Hz<br>出力:DC5V 2A                            |  |
| 消費電力                | 1.5W以下                                                             |  |
| 使用周波数<br>(周波数は自動設定) | ①924.0MHz~928.0MHz *全11波中の1波を使用<br>②922.5MHz~927.7MHz *全14波中の1波を使用 |  |
| 電波の到達距離             | 障害物のない場所での水平見通し距離 約100m<br>(周囲環境により異なります。)                         |  |
| 使用温度範囲              | 0°C~+40°C                                                          |  |
| 寸法                  | 高さ:約145mm(取付台含む)<br>幅 :約30mm(取付台の幅:約57mm)<br>奥行:約100mm             |  |
| 質量                  | 本体:約220g<br>専用ACアダプター:約120g                                        |  |

この取扱説明書は、ファームウェアバージョン「Ver.2.90\*-\*\*」に対応しています。

はじめに

### 発電中ランプ・お知らせランプの状態一覧表

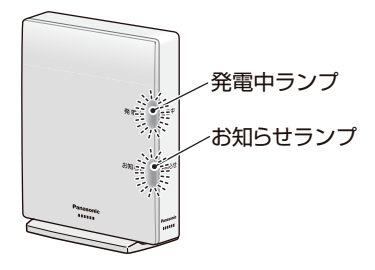

| ランプ 状態                                          | 発電中ランプ        | お知らせランプ |
|-------------------------------------------------|---------------|---------|
| 太陽光発電・外部発電が発電中で<br>売電中                          | ゆっくり青色点滅      |         |
| 太陽光発電・外部発電が発電中で<br>買電中、あるいは発電中に電気を<br>売買していない場合 | ゆっくり橙色点滅      |         |
| 自立運転中で発電中                                       | ゆっくり橙色点滅      |         |
| サーバーからのメッセージ受信時                                 |               | 赤色点灯    |
| ファームウェア更新時                                      |               | 赤色点灯    |
| エラー発生時                                          |               | 赤色点滅    |
| 無線機器登録待機中*1                                     | 橙色早点滅         | 赤色早点滅   |
| 電波状態確認中*2(交互点滅)                                 | 橙色早点滅         | 赤色早点滅   |
| 入退去時データ初期化可能状態*3                                | 橙色点灯          |         |
| 工場出荷時状態に初期化中*4                                  | 青色↔橙色交互早点滅    |         |
| DHCPサーバー機能使用中<br>(施工モード中) <sup>*5</sup>         | ゆっくり橙色↔赤色交互点滅 |         |

※1:無線機器登録操作について参照と設定マニュアル130ページ

※2:電波確認について参照と設定マニュアル132ページ

※3:入退去時データ初期化について参照と設定マニュアル117ページ

※4:工場出荷時状態への初期化の方法について参照>22ページ

※5:DHCPサーバー機能について参照 設定マニュアル135ページ

トラブル編

## 商標について

- 商標「エコウィル」は大阪ガス(株)の登録商標です。
- 商標「エコキュート」は関西電力(株)の登録商標です。
- 商標「エネファーム」は東京ガス(株)、大阪ガス(株)、JXTGエネルギー(株)の登録商標です。
- Microsoft、およびWindowsは米国Microsoft Corporationの米国、日本および そのほかの国における登録商標または商標です。
- ■「Safari」は、米国および他の国々で登録されたApple Inc.の商標です。
- ■「Google」「Google Chrome」「Android」は、Google LLCの商標です。
- microSDXCロゴはSD-3C, LLCの商標です。
- その他、本書に記載されている各種名称、会社名、商品名 などは各社の商標または登録商標です。

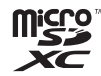

保証とアフターサービス

よくお読みください

使いかた・お手入れ・修理などは…

■まず、お買い求め先へご相談ください。

修理を依頼されるときは…

「故障かな?と思ったら」(参照)53~54ページ)でご確認のあと、 直らないときは、お買い上げ日と下の内容をご連絡ください。

●製品名 AiSEG2/AiSEG2(集合住宅用)

●品 番

●故障の状況 できるだけ具体的に

●保証期間中は、保証書の規定に従って出張修理いたします。

保証期間:お買い上げ日から本体1年間

●保証期間終了後は、診断をして修理できる場合は、ご要望により修理させていただきます。

\* 修理料金は、次の内容で構成されています。

技術料 診断・修理・調整・点検などの費用

部品代 部品および補助材料代

出張料 技術者を派遣する費用

### \* 補修用性能部品の保有期間 7年

当社は、このAiSEG2の補修用性能部品(製品の機能を維持するための部品)を、 製造打ち切り後7年保有しています。

### ■相談先がなくお困りの場合は、裏表紙に記載しているご相談窓口に ご連絡ください。

次ページへ続く

はじめに

操

### 【ご相談窓口におけるお客様の個人情報のお取り扱いについて】

パナソニック株式会社およびグループ関係会社は、お客様の個人情報をご相談対 応や修理対応などに利用させていただき、ご相談内容は録音させていただきます。 また、折り返し電話をさせていただくときのために発信番号を通知いただいてお ります。なお、個人情報を適切に管理し、修理業務などを委託する場合や正当な理 由がある場合を除き、第三者に開示・提供いたしません。個人情報に関するお問い 合わせは、ご相談いただきました窓口にご連絡ください。

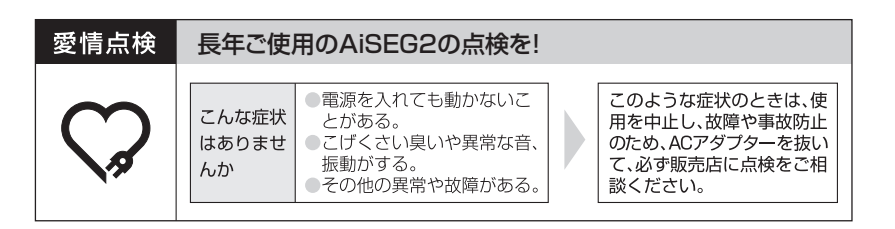

### 「CLUB Panasonic」で「ご愛用者登録」をお願いします

家電情報をまとめて登録管理、抽選で商品券などが当たる

詳しくはこちら https://club.panasonic.jp/aiyo/

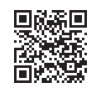

本製品は外国為替および外国貿易法に定める規制対象貨物(または技術)に該当しますので、輸出される場合には、 同法の規制を確認の上、輸出許可取得などの手続きをお取りください。

### MEMO

はじめに 準

備編

操作編

トラブル編

### <メモ欄>

| アクセスパスワード | 機器コード |
|-----------|-------|
| 確認コード     |       |
| 連携コード     |       |
| データ提供コード  |       |

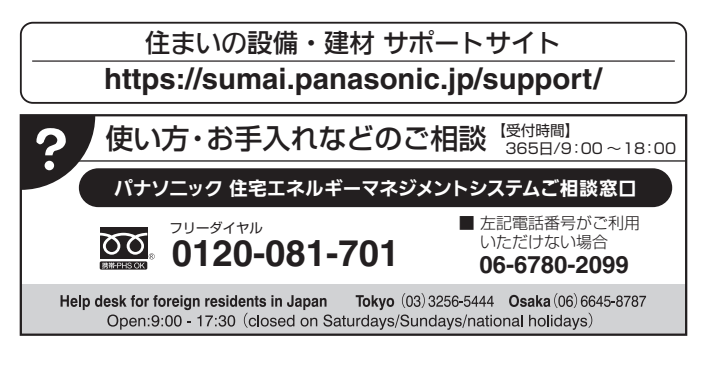

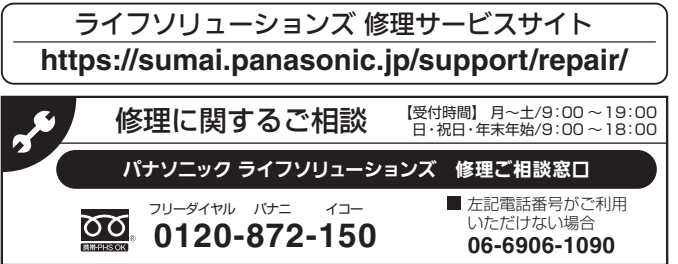

※ご使用の回線(IP電話やひかり電話など)によっては、回線の混雑時に数分で切れる場合があります。

※上記のURLはお使いの携帯電話などにより、正しく表示されない場合があります。

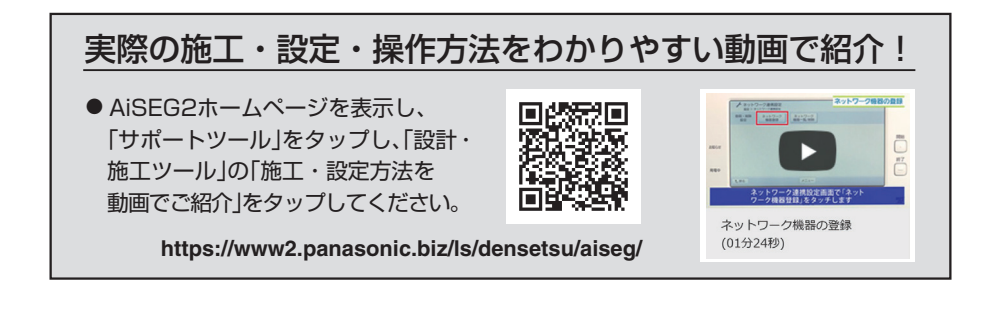

### パナソニック株式会社 システム機器ビジネスユニット 〒514-8555 三重県津市藤方1668番地

© Panasonic Corporation 2016-2021